|                                   | วิธีการปฏิบัติงาน : การจัดทำเอกส | สารตรวจสอบจบ       |
|-----------------------------------|----------------------------------|--------------------|
| ศนย์บริการการศึกษา                | รหัสเอกสาร : WI-CES-5-08         | แก้ไขครั้งที่ : 08 |
| ู้<br>มหาวิทยาลัยเทคโนโลยีสุรนารี | วันที่บังคับใช้ : 04/01/2565     | หน้าที่ : 1 จาก 21 |

# วิธีการปฏิบัติงาน (WORK INSTRUCTION)

- ชื่อเอกสาร : การจัดทำเอกสารตรวจสอบจบ
- รหัสเอกสาร : WI-CES-5-08
- แก้ไขครั้งที่ : 08
- วันที่บังคับใช้ : 04/01/2565

| ผู้จัดทำ                   | ผู้ทบทวน                           | ผู้อนุมัติ                         |
|----------------------------|------------------------------------|------------------------------------|
| Ameri                      | 2.5~                               | Lha                                |
| (นางสาวจันทกานต์ กุหลาบ)   | (นางบุษบา ชัยมงคล)                 | (นางบุษบา ชัยมงคล)                 |
| เจ้าหน้าที่บริหารงานทั่วไป | หัวหน้าฝ่ายประมวลผลและข้อมูลบัณฑิต | หัวหน้าฝ่ายประมวลผลและข้อมูลบัณฑิต |
| 04/01/2565                 | 04/01/2565                         | 04/01/2565                         |

DOCUMENT CONTROL ISO-CES

หน้า 1

filename : การจัดทำเอกสารตรวจสอบจบ.docx

| <u>é</u>                    | วิธีการปฏิบัติงาน : การจัดทำเอกสารตรวจสอบจบ |                    |  |  |  |  |  |
|-----------------------------|---------------------------------------------|--------------------|--|--|--|--|--|
| ศูนย์บริการการศึกษา         | รหัสเอกสาร : WI-CES-5-08                    | แก้ไขครั้งที่ : 08 |  |  |  |  |  |
| มหาวิทยาลัยเทคโนโลยีสุรนารี | วันที่บังคับใช้ : 04/01/2565                | หน้าที่ : 2 จาก 21 |  |  |  |  |  |

#### 1. วัตถุประสงค์

เพื่อเป็นแนวปฏิบัติในการจัดทำเอกสารประกอบการพิจารณาการสำเร็จการศึกษาและใบแสดงผลการ เรียนสำหรับจัดส่งให้สำนักวิชา เพื่อใช้ในการตรวจสอบและพิจารณาเสนอรายชื่อผู้สำเร็จการศึกษาต่อไป

## 2. ขั้นตอนการปฏิบัติงาน

### 1. ระดับปริญญาตรี

การจัดทำเอกสารตรวจสอบจบจะดำเนินการภายหลังการประมวลผลการเรียนเมื่อสิ้นภาคการศึกษา โดย จะจัดทำเอกสารตรวจสอบจบของนักศึกษามีผลการเรียนครบตามโครงสร้างหลักสูตร และส่งให้สำนักวิชาภายใน 3 วันทำการนับจากวันที่มีผลการเรียนครบถ้วน

 พิมพ์รายชื่อนักศึกษาตามสถานะการอนุมัติของทุกสำนักวิชาที่มีนักศึกษาแจ้งจบการศึกษา ในระบบ สำเร็จการศึกษา เมนูระบบอนุมัติจบ ข้อ 9 รายชื่อนักศึกษาตามสถานะการอนุมัติ

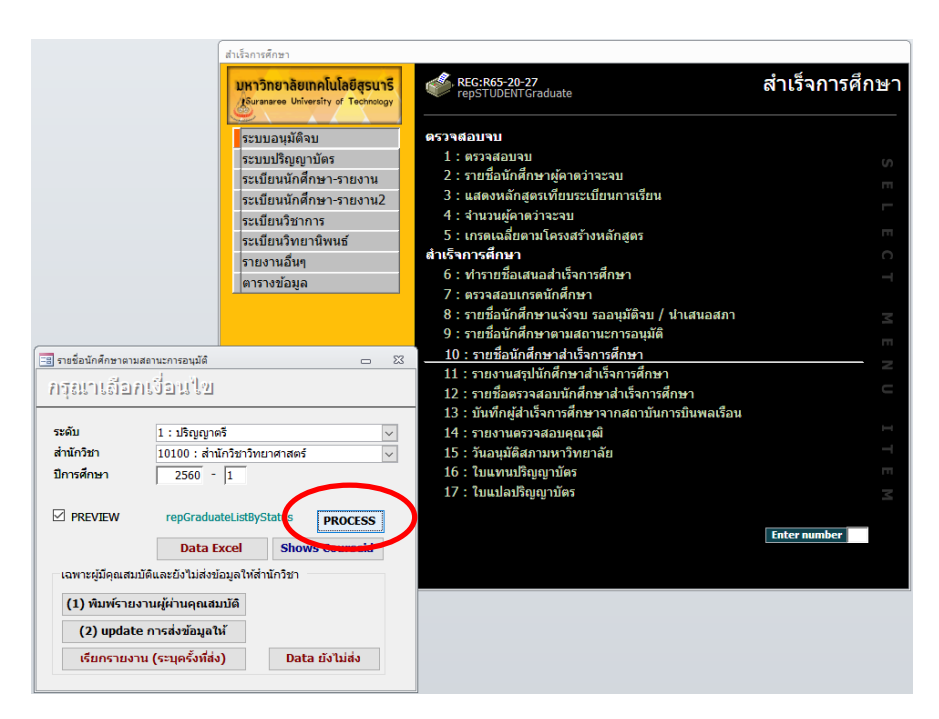

- 1.1.1 ระดับ : ปริญญาตรี
- 1.1.2 สำนักวิชา เลือกสำนักวิชาที่ต้องการพิมพ์ (จะต้องพิมพ์ทุกสำนักวิชา)
- 1.1.3 ปีการศึกษา ใส่ปี/ภาคการศึกษาที่ต้องการพิมพ์ เช่น 2560 1
- 1.1.4 กดปุ่ม PROCESS แล้วสั่งพิมพ์ด้วยกระดาษ A4 จะได้เอกสารดังรูป

|                             | วิธีการปฏิบัติงาน : การจัดทำเอกสารตรวจสอบจบ |                    |  |  |  |  |  |
|-----------------------------|---------------------------------------------|--------------------|--|--|--|--|--|
| ศูนย์บริการการศึกษา         | รหัสเอกสาร : WI-CES-5-08                    | แก้ไขครั้งที่ : 08 |  |  |  |  |  |
| มหาวิทยาลัยเทคโนโลยีสุรนารี | วันที่บังคับใช้ : 04/01/2565                | หน้าที่ : 3 จาก 21 |  |  |  |  |  |

| 🥮 สำเร็จการศึกษา                            |            |     |     |      |      |      |       |    |    |   |   |   |   |   |         |        |       | ปีภา     | IA 1/2560 |
|---------------------------------------------|------------|-----|-----|------|------|------|-------|----|----|---|---|---|---|---|---------|--------|-------|----------|-----------|
| W : รอการอนุมัติ                            |            |     |     |      |      |      |       |    |    |   |   |   |   |   |         |        |       |          |           |
| ที่ รหัสประจำตัว ชื่อ - สกุล                | นำเสนอ     | ลง  | รับ | ค้าง | ผ่าน | GPA  | เรียน | 39 | I. | М | Р | U | F | w | GPA-101 | COOP   | สถานะ | วิธีเข้า | EPE       |
| วิทยาศาสตรบัณฑิต (ค <sup>ุ</sup> ณิตศาสตร์) |            |     |     |      |      |      |       |    |    |   |   |   |   |   |         |        |       |          |           |
| 101030201550 : คณิตศาสตร์ ***169            |            |     |     |      |      |      |       |    |    |   |   |   |   |   |         |        |       |          |           |
| 1 B5780174 นางสาวอาทิตยา นามพิมาย           | 31/07/2560 | 171 | 159 | 12   | 159  | 3.12 | 54    | 1  | -  | - | - | - | - | - | 2.60    | -      | 10    | 61       | -         |
| วิทยาศาสตรบัณฑิต (วิทยาศาสตร์การกีฬา)       |            |     |     |      |      |      |       |    |    |   |   |   |   |   |         |        |       |          |           |
| 101140101490 : วิทยาศาสตร์การกีฬา-2549      | ***183     |     |     |      |      |      |       |    |    |   |   |   |   |   |         |        |       |          |           |
| 1 B5584024 นางสาวกาญจนา ช่างเกวียน          | 31/07/2560 | 235 | 252 | -    | 186  | 2.07 | 86    | 1  | -  | - | - | - | 2 | - | 2.52    | 114491 | 10    | 31       | PASS      |
| 101140101550 : วิทยาศาสตร์การกีฬา-2555      | ***191     |     |     |      |      |      |       |    |    |   |   |   |   |   |         |        |       |          |           |
| 1 B5582464 นายบัลลังก์ โพธิ์เลีย            | 31/07/2560 | 216 | 208 | 8    | 184  | 2.08 | 72    | 1  | -  | - | - | - | - | - | 2.25    | 114491 | 10    | 11       | PASS      |
| 2 B5680658 นางสาวพรสุดา อรัญถิตย์           | 31/07/2560 | 200 | 200 | -    | 191  | 2.11 | 68    | -  | -  | - | - | - | - | - | 2.45    | 114491 | 10    | 2        | PASS      |
| 3 B5680665 นางสาวนารีรัตน์ ดอกสันเทียะ      | 31/07/2560 | 206 | 198 | 8    | 183  | 2.42 | 70    | 1  | -  | - | - | - | - | - | 2.92    | 114491 | 10    | 4        | PASS      |
| 4 B5680726 นายเกียรติเก้ากรณ์ พิมพา         | 31/07/2560 | 213 | 213 | -    | 191  | 2.61 | 72    | -  | -  | - | - | - | - | - | 3.10    | 114491 | 10    | 4        | PASS      |
| 5 B5680894 นายปรัชญากร หมั่นงาน             | 31/07/2560 | 214 | 214 | -    | 191  | 2.30 | 73    | -  | -  | - | - | - | - | - | 2.54    | 114491 | 10    | 4        | PASS      |
| 6 B5680962 นายสุรินทร์ เนาว์วงษ์            | 31/07/2560 | 197 | 197 | -    | 194  | 2.51 | 68    | -  | -  | - | - | - | - | - | 2.91    | 114491 | 10    | 4        | PASS      |
| 7 B5681440 นางสาวณัฏฐา ไชยศิริ              | 31/07/2560 | 209 | 201 | 8    | 186  | 2.31 | 72    | 2  | -  | - | - | - | - | 1 | 2.50    | 114491 | 10    | 31       | PASS      |
|                                             |            |     |     |      |      |      |       |    |    |   |   |   |   |   |         |        |       |          |           |

1.2 ในการดำเนินการจัดทำเอกสารตรวจสอบจบสำหรับนักศึกษาที่มีผลการเรียนครบ เมื่อสำนักวิชาส่ง ระดับคะแนนตัวอักษรให้ฝ่ายประมวลผลและข้อมูลบัณฑิต และมีการบันทึกระดับคะแนนเรียบร้อยแล้ว

1.2.1 ให้จัดพิมพ์รายชื่อนักศึกษาแจ้งจบที่มีผลการเรียนครบถ้วนแล้วเพื่อจัดทำเอกสารตรวจสอบจบ

ในระบบสำเร็จการศึกษา เมนูระบบอนุมัติจบ ข้อ 9 รายชื่อนักศึกษาตามสถานะการอนุมัติ

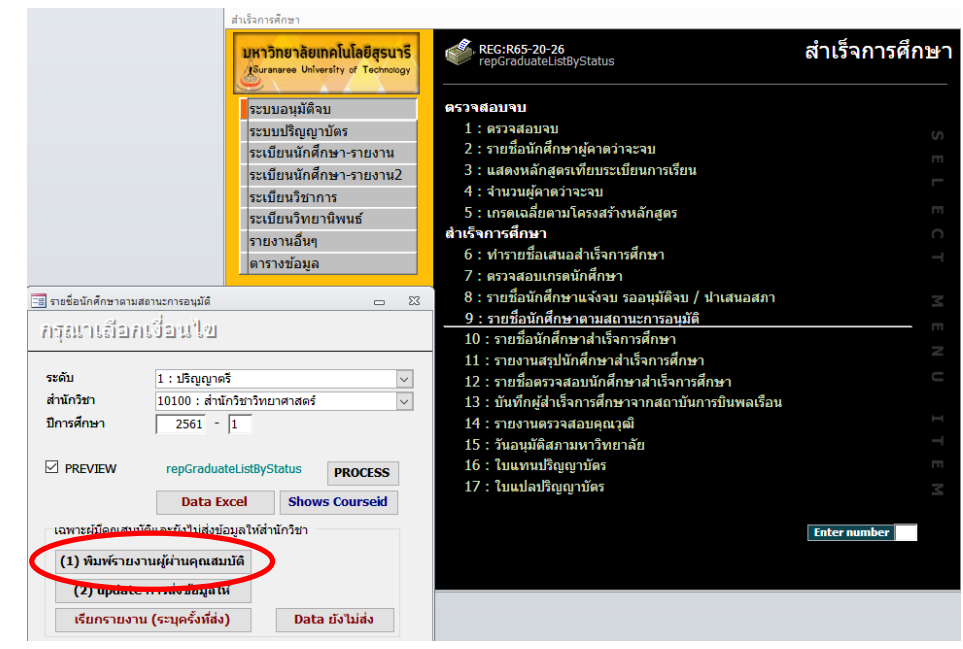

| <b>(</b>                    | วิธีการปฏิบัติงาน : การจัดทำเอกสารตรวจสอบจบ |                    |  |  |  |  |  |
|-----------------------------|---------------------------------------------|--------------------|--|--|--|--|--|
| ศูนย์บริการการศึกษา         | รหัสเอกสาร : WI-CES-5-08                    | แก้ไขครั้งที่ : 08 |  |  |  |  |  |
| มหาวิทยาลัยเทคโนโลยีสุรนารี | วันที่บังคับใช้ : 04/01/2565                | หน้าที่ : 4 จาก 21 |  |  |  |  |  |

- 1.2.1.1 ระดับ : ปริญญาตรี
- 1.2.1.2 สำนักวิชา เลือกสำนักวิชาที่ต้องการดึงข้อมูล
- 1.2.1.3 ปีการศึกษา ใส่ปี/ภาคการศึกษาที่ต้องการพิมพ์ เช่น 2560 1
- 1.2.1.4 กดปุ่ม (1) พิมพ์รายงานผู้ผ่านคุณสมบัติ และสั่งพิมพ์ด้วยกระดาษ A4
- 1.2.2 ส่งข้อมูลของนักศึกษาที่จัดพิมพ์รายชื่อทำเอกสารตรวจสอบจบแล้ว(จากข้อ 2.2.1 )เข้าระบบ

1.2.2.1 โดยกดปุ่ม (2) update การส่งข้อมูลให้ ระบบจะขึ้นคำถามให้กด "ใช่"

จนหน้าจอแสดงจำนวนข้อมูลที่จะส่งเข้าระบบ ดังรูป

| สำเร็จการศึก | ren X                                                                                                    |  |  |  |  |  |  |
|--------------|----------------------------------------------------------------------------------------------------|--|--|--|--|--|--|
|              | You are about to run a make-table query that will modify data in your table.                                                                                             |  |  |  |  |  |  |
| 1            | Are you sure you want to run this type of action query?<br>For information on how to prevent this message from displaying every time you run an action query, dick Help. |  |  |  |  |  |  |
|              | Yes No Help                                                                                                    |  |  |  |  |  |  |

1.2.2.2 กดปุ่ม "Yes" จนหน้าจอแสดงดังนี้

| ใส่ค่าพารามิเตอร์ | ?   | ×   |
|-------------------|-----|-----|
| ส่งครั้งที่       |     |     |
|                   |     |     |
| ตกลง              | ยกเ | ลึก |

- 1.2.2.3 ให้ใส่ครั้งที่นำส่งข้อมูลของแต่ละสำนักวิชา
- 1.2.2.4 บันทึกข้อมูลจำนวนและครั้งที่ส่ง ในตารางบันทึกการส่งเอกสารตรวจสอบจบให้ สำนักวิชา

| ครั้งที่ | วิท      | เย่   | สัง      | คม    | រោម      | 195   | วิศ      | 27    | uw       | ทย์   | พยา      | บาล   | สาธาร    | รณสุข | ป.โท (   | วิศวฯ) |
|----------|----------|-------|----------|-------|----------|-------|----------|-------|----------|-------|----------|-------|----------|-------|----------|--------|
|          | เลขที่ศธ | จำนวน | เลขที่ศธ | จำนวน | เลขที่ศธ | จำนวน | เลขที่คร | จำนวน | เลขที่ศธ | จำนวน | เลขที่ศธ | จำนวน | เลขที่ศธ | จำนวน | เลขที่ศธ | จำนวน  |
| 1        |          |       |          |       |          |       |          |       |          |       |          |       |          |       |          |        |
| 2        |          |       |          |       |          |       |          |       |          |       |          |       |          |       |          |        |
| 3        |          |       |          |       |          |       |          |       |          |       |          |       |          |       |          |        |
| 4        |          |       |          |       |          |       |          |       |          |       |          |       |          |       |          |        |
| 5        |          |       |          |       |          |       |          |       |          |       |          |       |          |       |          |        |

ตารางบันทึกการส่งเอกสารตรวจสอบจบให้สำนักวิชา ประจำภาคการศึกษา.....

| <u>é</u>                    | วิธีการปฏิบัติงาน : การจัดทำเอกสารตรวจสอบจบ |                    |  |  |  |  |
|-----------------------------|---------------------------------------------|--------------------|--|--|--|--|
| ศูนย์บริการการศึกษา         | รหัสเอกสาร : WI-CES-5-08                    | แก้ไขครั้งที่ : 08 |  |  |  |  |
| มหาวิทยาลัยเทคโนโลยีสุรนารี | วันที่บังคับใช้ : 04/01/2565                | หน้าที่ : 5 จาก 21 |  |  |  |  |

 1.3 พิมพ์ใบปะหน้าเอกสารเอกสารตรวจสอบจบ ในระบบงานสำเร็จการศึกษา เมนูระเบียนนักศึกษา-รายงาน ข้อ 13 ใบปะหน้าซองเอกสารสำเร็จการศึกษา

| ส่าเร็จการศึกษา                                                           |                                                                                                    |
|---------------------------------------------------------------------------|----------------------------------------------------------------------------------------------------|
| <b>มหาวิทยาลัยเกคโนโลยีสุรนารี</b><br>Surgangree University of Technology | <sub>te</sub> สำเร็จการศึกษา                                                                                                    |
| ระบบอนมัติจบ ข้อมูลนักศึกษา                                               |                                                                                                    |
| ระบบปริญญาบัตร 1 : บันทึกสถานะ                                            | _ยกเลิกเมนู เนื่องจากให้ใช้ที่ฐานข้อมูลหลัก                                                                                                    |
| ระเบียนนักศึกษา-รายงาน 2 : ตรวจสถานะท                                     | างการเงิน                                                                                                    |
| ระเบียนนักศึกษา-รายงาน2 ใบแสดงผลการศึกร                                   | ะาสะสม (Transcript)                                                                                                    |
| ระเบียนวิชาการ 3 : ใบแสดงผลกา                                             | รศึกษาสะสม ระดับปริญญาตรี                                                                                                    |
| ระเบียนวิทยานิพนธ์ 4 : ใบแสดงผลกา                                         | รศึกษาสะสม ระดับปริญญาตรี-ไทย                                                                                                    |
| รายงานอื่นๆ 5 : ใบแสดงผลกา                                                | รศึกษาสะสม ระดับบัณฑิตศึกษา 🔿                                                                                                    |
| ตารางข้อมูล 6 : ใบแสดงผลกา                                                | รศึกษาสะสม ระดับอนุปริญญา 🚽                                                                                                    |
| 7 : ใบแสดงผลกา                                                            | รศึกษาสะสม ระดับประกาศนียบัตรบัณฑิต                                                                                                    |
| 8 : ไบแสดงผลกา                                                            | รศึกษาสะสม ระดับประกาศนียบัตรบัณฑิต-ไทย 📃                                                                                                    |
| 9 : ไบแสดงผลกา                                                            | รศึกษาสะสม ระดับปริญญาตรีเพิ่มขึ้นอีกสาขาหนึ่ง                                                                                                    |
| 10: ไปแสดงผลก                                                             | กรศกษาสะสม ระดับปริญญาตรีวิศวะ รหัส[B36-B44]                                                                                                    |
| 11: ไปแสดงผลก                                                             | ารศึกษาสะสม ป.ตรีวิศวะ รหัส[B36-B44] ไทย                                                                                                    |
| กรุณาเออกเรือกเรือนไข 12 : ไบแสดงผลก                                      | ารศึกษาสะสม ปตรี(ก่อนปรับสำเร็จการศึกษา)                                                                                                    |
| อินา                                                                      |                                                                                                    |
| - <u>1:-</u> <u>13: ใบน่าส่งเอก</u>                                       | สารตรวจสอบจบ                                                                                                    |
| ระดับ 1 : ปริญญาตรี 🗸 14 : รายงานสถิติ                                    | nisaanianais I ranscript                                                                                                    |
| สำนัก 🗸 ระบบจากเกบและเรย                                                  | กเชลาเนาเอกสาร                                                                                                    |
| แจ้งสำเร็จปี 2561 ภาคที่ 1                                                | เละเรยก เชสาเนาเอกสาร Transmission Transmission T |
| แสดง ฉบับร่าง ผลการเรียน                                                  |                                                                                                    |
| ข้อความอื่นๆ                                                              | Enter number                                                                                                    |
| PREVIEW repLibelGraduate PROCESS                                          |                                                                                                    |
|                                                                           |                                                                                                    |

- 1.3.1 ระดับ : ปริญญาตรี
- 1.3.2 สำนัก : เลือกสำนักวิชาที่ต้องการพิมพ์ (จะต้องพิมพ์ทุกสำนักวิชา)
- 1.3.3 แจ้งสำเร็จปี : ใส่ปีและภาคการศึกษาที่นักศึกษาแจ้งจบ
- 1.3.4 กดปุ่ม PROCESS จากนั้นสั่ง print ด้วยกระดาษ A4 จะได้เอกสารดังรูป

|                             | วิธีการปฏิบัติงาน : การจัดทำเอกสารตรวจสอบจบ |                    |  |  |  |  |  |
|-----------------------------|---------------------------------------------|--------------------|--|--|--|--|--|
| ศูนย์บริการการศึกษา         | รหัสเอกสาร : WI-CES-5-08                    | แก้ไขครั้งที่ : 08 |  |  |  |  |  |
| มหาวิทยาลัยเทคโนโลยีสุรนารี | วันที่บังคับใช้ : 04/01/2565                | หน้าที่ : 6 จาก 21 |  |  |  |  |  |

| 🍐 มหาวิทยาลัยเท<br>สำเร็จการศึกษา                    | คโนโลยีสุรนารี                                            | ใบน้ำส่งเอกสารตรวจสอบจา<br>นักศึกษาแจ้งจบการศึกษา ภาคการศึกษาที่ 17256                 |
|------------------------------------------------------|-----------------------------------------------------------|----------------------------------------------------------------------------------------|
| ชื่อ - นามสกุล                                       | นางสาวอาทิตยา เ                                           | มามพิมาย                                                                               |
| รหัสนักศึกษา                                         | B5780174                                                  |                                                                                        |
| สำนักวิชา                                            | สำนักวิชาวิทยาศาส                                         | เตร์                                                                                   |
| สาขาวิชา                                             | คณิตศาสตร์                                                |                                                                                        |
| อาจารย์ที่ปรึกษา                                     | ผู้ช่วยศาสตราจารย์                                        | ้คร.อรชุน ไขยเสนะ                                                                      |
| <u>เอกสารที่ส่งมาประก</u>                            | อบด้วย                                                    |                                                                                        |
| 1. เอกสารประกอบกา                                    | เรพิจารณาการดำเร็จการศึก                                  | าษา (ใบรายงานโครงสร้างหลักสูตร)                                                        |
| 2. ใบแสดง ผลการศึก:                                  | ษา (Transcript)                                           |                                                                                        |
| <ul> <li>ตะวาสอบแล้ว</li> <li>ตะวาสอบแล้ว</li> </ul> | มีผลการเรียนครบถ้วนสาม<br>มีผลการเรียน <u>ไป</u> ครบถ้วนส | โครงสร้างหลักสูตร<br>เมโครงสร้างหลักสูตร ดังนี้                                        |
|                                                      | (                                                         | )                                                                                      |
|                                                      | อาจาระ                                                    | ที่ปรึกษา / อาจารย์ที่ได้รับมอบหมาย                                                    |
|                                                      | (                                                         | )                                                                                      |
|                                                      | <u></u>                                                   | ห้วหน้าต่าราวิชา                                                                       |
| 120306060932U9                                       | ขโปรดส่งคินป่ายประมวลของ<br>พโม 15 กับนั้นออกประชาตร      | วะชั่นมูณบัณฑิต สูนขับจิการการศึกษา โทรศัพท์ 3028<br>- นกกระได้สำนักวิศราภิพรศักรายน้ำ |
| 7                                                    | 1014 101440410040540144                                   |                                                                                        |

1.4 พิมพ์ใบแสดงผลการเรียน (Transcript) ในระบบสำเร็จการศึกษา เมนูระเบียนนักศึกษา-รายงาน ข้อ 3 ใบแสดงผลการศึกษาสะสม ระดับปริญญาตรี

DOCUMENT CONTROL ISO-CES

|                             | วิธีการปฏิบัติงาน : การจัดทำเอกสารตรวจสอบจบ |                    |  |  |  |  |  |
|-----------------------------|---------------------------------------------|--------------------|--|--|--|--|--|
| ศูนย์บริการการศึกษา         | รหัสเอกสาร : WI-CES-5-08                    | แก้ไขครั้งที่ : 08 |  |  |  |  |  |
| มหาวิทยาลัยเทคโนโลยีสุรนารี | วันที่บังคับใช้ : 04/01/2565                | หน้าที่ : 7 จาก 21 |  |  |  |  |  |

| มหาวิทยาลัย                         | <b>UINAโนโลยีสุรนารี</b><br>iversity of Technology | REG:R65-30-21<br>repTRANSCRIPTInternal          | สำเร็จการ                              | ศึกษา |
|-------------------------------------|----------------------------------------------------|-------------------------------------------------|----------------------------------------|-------|
| ระบบอนมัต                           | ้าจบ                                               | ข้อมูลนักศึกษา                                  |                                        |       |
| ระบบปริญภ                           | บาบัตร                                             | 1 : บันทึกสถานะนักศึกษา:                        | รายภาค                                 |       |
| ระเบียนนัก                          | -<br>ศึกษา-รายงาน                                  | 2 : ตรวจสถานะทางการเงิน                         | ł                                      |       |
| ระเบียนนัก                          | ศึกษา-รายงาน2                                      | ใบแสดงผลการศึกษาสะสม                            | (Transcript)                           |       |
| ระเบียนวิชา                         | าการ                                               | <u>3 : ใบแสดงผลการศึกษาส</u>                    | ะสม ระดับปริญญาตรี                     |       |
| ระเบียนวิท                          | ยานิพนธ์                                           | 4 : ใบแสดงผลการศึกษาส                           | ะสม ระดับปริญญาตรี-ไทย                 |       |
| รายงานอื่น                          | ๆ                                                  | 5 : ใบแสดงผลการศึกษาส                           | ะสม ระดับบัณฑิตศึกษา                   |       |
|                                     |                                                    | 6 • ใบแสดงผลการศึกษาส                           | ะสม ระดับอนุปริญญา                     |       |
| 💷 ใบแสดงผล                          | การศึกษาสะสม ระ                                    | ดับปริญญาตรี 🗆 🖾                                | <i>ง</i> ม ระดับประกาศนี้ยบัตรบัณฑิต   |       |
| ระบรทัส                             | IJAI.                                              |                                                 | สม ระดับประกาศนี้ยบัตรบัณฑิต-ไทย       |       |
|                                     |                                                    |                                                 | สม ระดับปริญญาตรีเพิ่มขึ้นอีกสาขาหนึ่ง |       |
| เลือดโดย                            |                                                    | <b>-</b> ປີນມູສດາຮາ                             | ะสม ระดับปริญญาตรีวิศวะ รหัส[B36-B44]  |       |
| CONDITIONS                          | ⊻ LIKEชวง                                          | 🖉 เมแสดงรูปปกติ                                 | ะสม ป.ตรีวิศวะ รหัส[B36-B44] ไทย       |       |
| ระบุรหัสนศ.                         |                                                    | 🗌 แสดงรูปชุดครุย                                | ะสม ปตรี(ก่อนปรับสำเร็จการศึกษา)       |       |
| ระบุรหัสนศ.                         |                                                    | -                                               |                                        |       |
|                                     | 🗌 แสดงสาขาวิชา                                     |                                                 | าเร็จการศึกษา                          |       |
| วันที่                              | 03/12/2557 v                                       |                                                 |                                        |       |
| ลงนามโดย                            | รองศาสตราจารย์ ส่                                  | ้ตวแพทย์หญิง ดร.ศจีรา  คุปพิทยาน์ 🗸             |                                        |       |
|                                     | Prefix Other                                       |                                                 |                                        |       |
| Preview                             | PAX :                                              |                                                 |                                        |       |
| <u>หมายเหตุ กา</u><br>สำหรับ ว.ขนส่ | <u>เรพิมพ์</u><br>ง และ ว.โยธา ให้เชี้เ            | PROCESS<br>พ่อมูลก่อน เนื่องจาก ปีที่จบการศึกษา | Enter number                           |       |

- 1.4.1 ใส่รหัสนักศึกษาที่ต้องการพิมพ์ในช่อง "ระบุรหัสนศ."
- 1.4.2 คลิกเครื่องหมาย 🗸 ที่ Preview ออก
- 1.4.3 กดปุ่ม PROCESS เพื่อทำการพิมพ์ โดยพิมพ์ด้วยกระดาษ A4
- 1.5 พิมพ์ใบรายงานโครงสร้างหลักสูตร ในระบบสำเร็จการศึกษา เมนูระบบอนุมัติจบ ข้อ 1 ตรวจสอบจบ
  - 1.5.1 ใส่รหัสนักศึกษาที่ต้องการพิมพ์ในช่องรหัส นศ. จะปรากฏหน้าจอดังรูป

| <b>(</b>                    | วิธีการปฏิบัติงาน : การจัดทำเอกสารตรวจสอบจบ |                    |  |  |  |  |
|-----------------------------|---------------------------------------------|--------------------|--|--|--|--|
| ศูนย์บริการการศึกษา         | รหัสเอกสาร : WI-CES-5-08                    | แก้ไขครั้งที่ : 08 |  |  |  |  |
| มหาวิทยาลัยเทคโนโลยีสุรนารี | วันที่บังคับใช้ : 04/01/2565                | หน้าที่ : 8 จาก 21 |  |  |  |  |

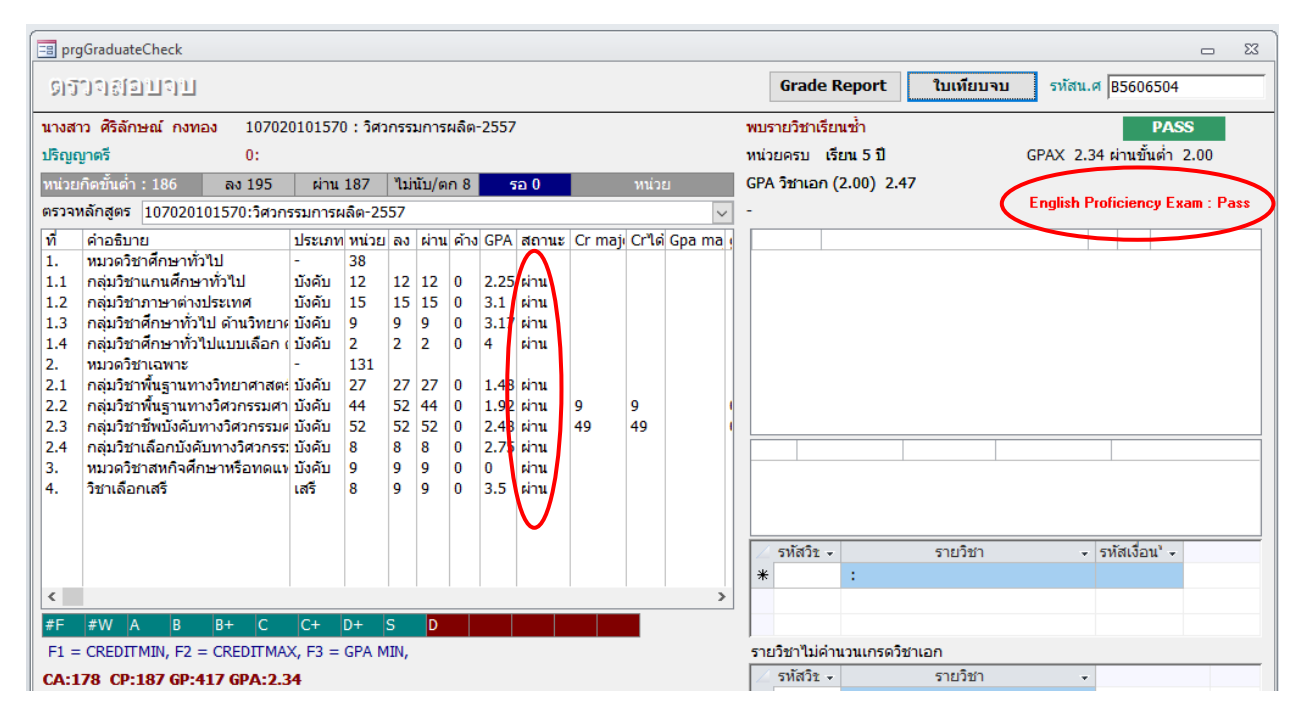

- 1.5.2 ให้ตรวจสอบผลการเรียนในช่อง "สถานะ" จะต้องผ่านทุกหมวดวิชา
- 1.5.3 English Proficiency Exam จะต้องขึ้น **PASS**
- 1.5.4 หน้าตรวจสอบจบแจ้งสถานะ PASS (ถ้าขึ้น FAIL ถือว่าไม่ครบโครงสร้าง) ยกเว้น หลักสูตร แมคคาทรอนิคส์จะต้องให้เจ้าหน้าที่ตรวจสอบสำเร็จการศึกษาดำเนินการตรวจสอบ โครงสร้างหลักสูตรให้ก่อนพิมพ์ใบเทียบจบ
- 1.5.5 กดปุ่ม **ใบเทียบจบ** จากนั้นระบบจะให้เลือกแบบการแสดงผล ใส่หมายเลข 2

| เลือกแบบการแสดงผล                                                                      | ×            |
|----------------------------------------------------------------------------------------|--------------|
| กต 1 ถ้าต้องการแสดงหกราบวิชาตามผัง<br>กต 2 ถ้าต้องการเฉพาะที่ผ่านการคงทะเบียนเรียนแล้ว | OK<br>Cancel |
| 2                                                                                      |              |

1.5.6 หน้าจอจะแสดงตัวอย่างใบเทียบจบ สั่งพิมพ์ด้วยกระดาษ A4 ดังรูป

| ٨                           | วิธีการปฏิบัติงาน : การจัดทำเอกสารตรวจสอบจบ |                    |  |  |  |  |  |
|-----------------------------|---------------------------------------------|--------------------|--|--|--|--|--|
| ศูนย์บริการการศึกษา         | รหัสเอกสาร : WI-CES-5-08                    | แก้ไขครั้งที่ : 08 |  |  |  |  |  |
| มหาวิทยาลัยเทคโนโลยีสุรนารี | วันที่บังคับใช้ : 04/01/2565                | หน้าที่ : 9 จาก 21 |  |  |  |  |  |

|        | 102040101550                        | า - จิพ | ยากา | ารสาร      | ะสามเ | พศ (บิ   | un ala | hale  | iغ)            |       |             | -         | ำบัก | วิสา  | เทตโ  | ມໂລຍີ    | ສັງຄ |
|--------|-------------------------------------|---------|------|------------|-------|----------|--------|-------|----------------|-------|-------------|-----------|------|-------|-------|----------|------|
|        | 102040101000                        |         |      | 1 8 64 1 6 | ຸລາຄ  | าระ์ที่ง | เรื่อง | no el | <br>തിവല       | สาสเ  | <b>8530</b> | ารต์<br>- | 65.2 | เกิดเ | ส์โตค | าพล่ะ    | สดา  |
| ที่    | คำอธิบาย                            | หน่วย   | ผ่าน | ขาด        | CG    | POINT    | GPA    | ST    | ATU            | s     | Gpa r       | naior     | หน่  | ่วย   | ผ่าน  | ขาย      | я .  |
|        | หมวดวิขาศึกษาทั่วไป                 | 38      | _    |            | _     | -        |        |       |                |       |             | -         | _    |       |       |          | ٦.   |
| .1     | กลุ่มวิชาแกนศึกษาทั่วไป             | 12      | 12   | -          | 12    | 18.00    | 1.50   | ** F  | ASS            | **    |             |           | -    |       |       | +        | -    |
| .2     | กลุ่มวิชาภาษาต่างประเทศ             | 15      | 15   | -          | 15    | 37.50    | 2.50   | ** F  | ASS            | **    |             |           | -    |       |       | +        | -    |
| .3     | กลุ่มวิชาด้านวิทยาศาสตร์-คณิตศาสตร์ | 9       | 9    | -          | 9     | 22.50    | 2.50   | ** F  | ASS            | **    |             |           | -    |       |       | +        | -    |
| .4     | กลุ่มวิชาด้านสังคมศาสตร์ มนษยศาสตร์ | 2       | 2    | -          | 2     | 8.00     | 4.00   | ** F  | ASS            | **    |             |           | -    |       |       | +        | -    |
|        | หมวดวิชาเฉพาะ                       | 131     |      |            |       | -        |        |       |                | -     |             |           | -    |       |       | +        | -    |
| 2.1    | กลุ่มวิชาเทคโนโลยีพื้นฐาน           | 47      |      |            |       | -        |        |       |                | -     |             |           | -    |       |       | +        | _    |
| 2.1.1  | วิชาวิทยาศาสตร์พื้นฐาน              | 9       | 9    | -          | 9     | 16.50    | 1.83   | ** F  | ASS            | **    |             |           | -    |       |       | +        | _    |
| 2.1.2  | วิชาการสื่อสาร                      | 6       | 6    | -          | 6     | 12.00    | 2.00   | ** F  | ASS            | **    |             |           | -    |       |       | +        | _    |
| 2.1.3  | วิชาคอมพิวเตอร์และเทคโนโลยี         | 26      | 26   | -          | 26    | 53.00    | 2.04   | ** F  | ASS            | **    |             |           | -    |       |       | +        | _    |
| 2.1.4  | วิชาวิทยาการจัดการ                  | 6       | 6    | -          | 6     | 9.00     | 1.50   | ** F  | ASS            | **    |             |           | -    |       |       | +        | -    |
| 2.2    | กลุ่มวิชาเฉพาะ                      | 75      |      |            |       | -        |        |       |                |       |             |           | -    |       |       | +        | -    |
| 2.2.1  | วิชาบังคับ                          | 33      | 33   | -          | 33    | 77.50    | 2.35   | ** F  | ASS            | **    | -           |           | 3    | 3     | 33    | -        | -    |
| 2.2.2  | วิชาเลือกในกลุ่ม                    | 24      | 24   | -          | 24    | 33.00    | 1.38   | ** F  | ASS            | **    |             |           | -    |       |       | +        | -    |
| 2.2.3  | วิชาเลือกนอกกลุ่ม                   | 18      | 18   | -          | 18    | 25.50    | 1.42   | ** F  | ASS            | **    |             |           | -    |       |       | +        | -    |
| 2.3    | กลุ่มวิชาสหกิจศึกษา                 | 9       | 9    | -          |       | -        | 0.00   | ** F  | ASS            | **    |             |           | -    |       |       | +        | -    |
| 3.     | หมวดวิชาเลือกเสรี                   | 8       | 9    | -          | 9     | 25.50    | 2.83   | ** F  | ASS            | **    |             |           | +    |       |       | +        | -    |
|        |                                     |         |      |            |       |          |        |       |                |       |             |           |      |       |       |          |      |
|        | ระยะเวลาปกตี(ปี)                    | 4       |      |            |       |          | หน่    | วยกิ  | ตทีต้          | องผ่า | าน          |           | 177  |       |       |          |      |
|        | ระยะเวลาเรียนสูงสุด ( ปี )          | 8       |      |            |       |          | หน่ง   | วยกิเ | ตที่ได         | ก้รับ |             |           | 178  |       | PASS  | i        |      |
|        | หน่วยกิตที่ลง                       | 190     |      |            |       |          | หน่    | วยกิเ | ៣ Th           | esis  | ที่ได้      | รับ       |      |       |       |          |      |
|        | คะแนน                               | 338.    |      |            |       |          | Gpa    | x     |                |       |             |           | 2.00 |       |       |          |      |
|        |                                     | _       |      |            |       |          | GP4    | . วิจ | าเล            | 1(2.0 | 0)          |           | 2.35 |       |       |          |      |
|        | English Proticiency Exam : i        | Pass    |      |            |       |          | ••••   |       |                |       | ,           |           | 2.00 | · .   |       |          |      |
| 1. หม  | วดวิชาศึกษาทั่วไป                   |         |      |            |       |          |        |       |                |       |             |           |      |       |       |          |      |
| 1.1 กา | ลุ่มวิชาแกนศึกษาทั่วไป              |         |      |            |       |          |        |       |                |       |             |           |      |       |       |          |      |
| รายวิช | า ห                                 | น่วยกิด | 1    | ล          | ทะเป  | ้ยนครั้ง | ที่    |       | ระดับคะแนน AVG |       |             | 6 คะแ     | Cre  |       |       |          |      |
|        |                                     |         |      | រា         | าคกา  | รศึกษา/  | ป      |       |                |       | ครั้ง       | ที่       |      |       |       | นน       | t ที |
|        |                                     |         | 1    | 2          | 3     | 4        | 5      | >>    | 1              | 2     | 3           | 4         | 5    | >>    | ]     |          | เรีย |
| 202107 | 1: USE OF COMPUTER AND INFORMA 3    | (2-2-5) | 1/56 | 3          |       |          |        |       | C+             | _     |             |           |      |       | 2.50  | 7.5 2.50 | 3    |
| 202211 | 1 THINKING FOR DEVELOPMENT 3        | (3-0-6) | 1/57 | 2/58       |       | 1 1      |        | - 1   | #F             | D     |             |           | 1    | 1     | 1.00  | 3 1.00   | J 13 |

1.6 จัดชุดเอกสารของแต่ละคน โดยเรียงจาก

12 ต่ำสุด 12 สูงสุด

- 1.6.1 ใบปะหน้าเอกสารเอกสารตรวจสอบจบ ใบแสดงผลการเรียน และเอกสารประกอบการสำเร็จ2.
- 1.6.2 ใบรายงานโครงสร้างหลักสูตร
- 1.6.3 ใบแสดงผลการเรียน (transcript)
- 1.7 ตรวจสอบรายชื่อนักศึกษาที่ชุดเอกสารกับใบรายชื่อนักศึกษาตามสถานะการอนุมัติที่มีผลการเรียนครบ แล้วอีกครั้ง จากนั้นแยกใส่ซองเอกสารตามสำนักวิชา เขียนชื่อสำนักวิชาและจำนวนชุดเอกสารที่หน้าซอง
- 1.8 จัดทำบันทึกข้อความนำส่งเอกสารตรวจสอบจบให้สำนักวิชา โดยมีเอกสารแนบบันทึกดังนี้
  - 1.8.1 ใบรายชื่อนักศึกษาตามสถานะการอนุมัติ (ตามข้อ 2.2.1)
  - 1.8.2 แบบเสนอขอความเห็นชอบรายชื่อผู้สำเร็จการศึกษา

#### DOCUMENT CONTROL ISO-CES

|                             | วิธีการปฏิบัติงาน : การจัดทำเอกสารตรวจสอบจบ |                     |  |  |  |  |  |
|-----------------------------|---------------------------------------------|---------------------|--|--|--|--|--|
| ศูนย์บริการการศึกษา         | รหัสเอกสาร : WI-CES-5-08                    | แก้ไขครั้งที่ : 08  |  |  |  |  |  |
| มหาวิทยาลัยเทคโนโลยีสุรนารี | วันที่บังคับใช้ : 04/01/2565                | หน้าที่ : 10 จาก 21 |  |  |  |  |  |

 1.9 เมื่อผู้อำนวยการศูนย์บริการการศึกษาหรือผู้ที่ได้รับมอบหมายให้ลงนามในบันทึกข้อความแล้ว ออก เลขหนังสือส่งออก(เวียน) จากนั้นนำส่งบันทึกข้อความพร้อมเอกสารตรวจสอบจบให้สำนักวิชา

- 1.10 จัดทำไฟล์ข้อมูลของนักศึกษาที่ส่งเอกสารตรวจสอบจบให้สำนักวิชา
  - 1.10.1 นำข้อมูลรายชื่อนักศึกษาแจ้งจบจากระบบสำเร็จการศึกษา เมนูตารางข้อมูล ข้อ 5 ตารางข้อมูล
  - 1.10.2 เลือกกลุ่มรูปแบบ G รูปแบบ G10 รายชื่อ นศ.ขอจบแยกตามสำนัก(ใหม่) กดปุ่ม PROCESS

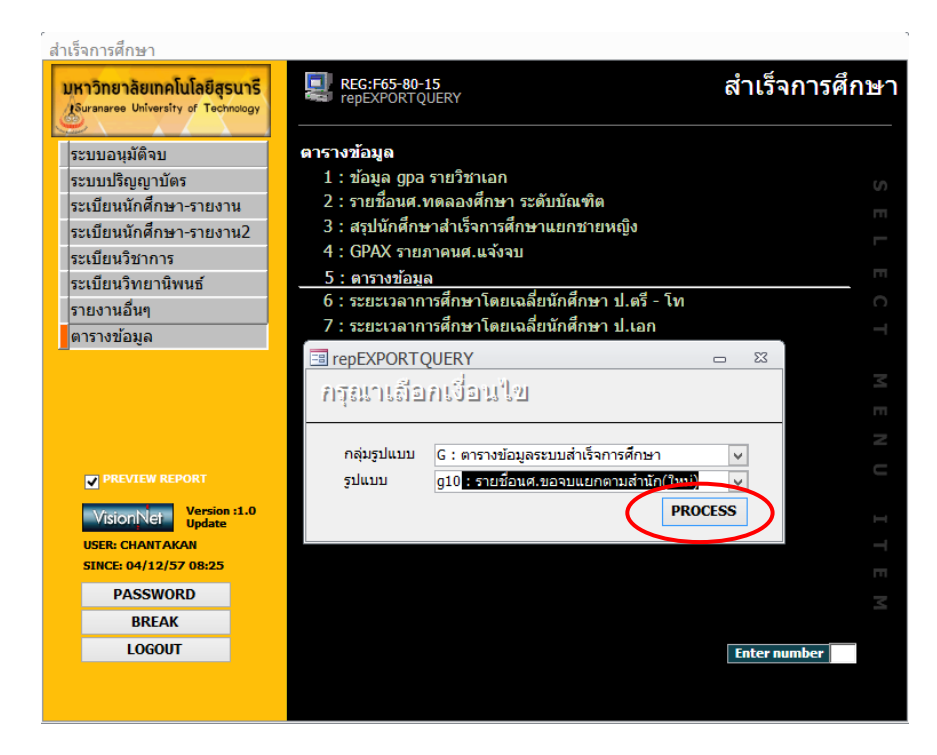

1.10.3 เมื่อกดปุ่ม PROCESS ระบบจะแสดงดังรูป

|   | ใส่ค่าพารามิเตอร <b>์ ?</b> × |
|---|-------------------------------|
| บ |                               |
|   |                               |
|   | ตกลง ยกเลิก                   |

|                             | วิธีการปฏิบัติงาน : การจัดทำเอกสารตรวจสอบจบ |                     |  |  |  |  |
|-----------------------------|---------------------------------------------|---------------------|--|--|--|--|
| ศูนย์บริการการศึกษา         | รหัสเอกสาร : WI-CES-5-08                    | แก้ไขครั้งที่ : 08  |  |  |  |  |
| มหาวิทยาลัยเทคโนโลยีสุรนารี | วันที่บังคับใช้ : 04/01/2565                | หน้าที่ : 11 จาก 21 |  |  |  |  |

- 1.10.3.1 ใส่ปีการศึกษาที่ต้องการให้แสดง
- 1.10.3.2 ใส่ภาคการศึกษาที่ต้องการให้แสดง
- 1.10.3.3 ใส่สถานะ W
- 1.10.3.4 ใส่ระดับ 1 ถึง 1 (ระดับปริญญาตรี)

เมื่อใส่ข้อมูลครบถ้วนแล้วระบบจะแสดงตารางดังรูป

| TMPQUERY |            |           |            |           |                             |       | _ 0 X                |
|----------|------------|-----------|------------|-----------|-----------------------------|-------|----------------------|
| รหัส 👻   | ดำนำหน้า 👻 | ชื่อ 🗸    | สกุล 👻     | ระดับ 🗸   | สำนักวิชา 🗸 สาขาวิชา 🗸      | TCE 🔹 | GPAX 🚽 ประเภทการเ 🔸  |
| B5257515 | นาย        | จักรพันธ์ | กระออมกลาง | ปริญญาตรี | สำนักวิชาเทคโ เทคโนโลยีการ  | 179   | 2.19 กลับเข้าศึกษา   |
| B5351015 | นางสาว     | กุลธรา    | จัดสูงเนิน | ปริญญาตรี | สำนักวิชาเทคโ เทคโนโลยีการ  | 175   | 2.67 โควตาโรงเรียา 🗏 |
| B5355723 | นางสาว     | วิภาดา    | อาสาชาติ   | ปริญญาตรี | ส่านักวิชาเทคโ เทคโนโลยีการ | 176   | 2.25 Admissions      |
| B5355761 | นางสาว     | ชนัญญา    | ไชยนาแพง   | ปริญญาตรี | ส่านักวิชาเทคโ เทคโนโลยีการ | 175   | 2.09 Admissions      |
| B5356010 | นางสาว     | จงใจรักษ์ | ทัดไทย     | ปริญญาตรี | ส่านักวิชาเทคโ เทคโนโลยีการ | 176   | 2.07 Admissions      |
| B5357406 | นางสาว     | สุพัตรา   | ศรีคำอ้าย  | ปริญญาตรี | ส่านักวิชาเทคโ เทคโนโลยีการ | 176   | 2.37 กลับเข้าศึกษา   |
| B5357635 | นางสาว     | อนุธิดา   | สิงห์กัน   | ปริญญาตรี | สำนักวิชาเทคโ เทคโนโลยีการ  | 176   | 2.02 กลับเข้าศึกษา   |
| B5257218 | นาย        | เมธัส     | สนสี       | ปริญญาตรี | สำนักวิชาเทคโ เทคโนโลยีการ  | 200   | 2.08 กลับเข้าศึกษา   |
| B5157167 | นางสาว     | ฉัตรชนก   | ระโยธี     | ปริญญาตรี | สำนักวิชาเทคโ เทคโนโลยีการ  | 194   | 2.03 Admissions      |

- 1.10.4 เมื่อระบบแสดงข้อมูลทั้งหมดแล้วให้ Copy ไปไว้ใน Excel
- 1.10.5 ให้มีเฉพาะข้อมูลดังนี้ รหัสนักศึกษา ชื่อ-สกุล สำนักวิชา สาขาวิชา วุฒิที่จบ TCE (จำนวน หน่วยกิตที่ผ่าน) GPAX GPA วิชาเอก และสถานะนักศึกษา (ให้ลบ Column ข้อมูลที่ไม่ เกี่ยวข้องออก)
- 1.10.6 ตัดรายชื่อนักศึกษาที่ผลการเรียนไม่ครบโครงสร้างออก โดยดูเอกสารจากข้อ 2.2.1 ซึ่งให้มี เฉพาะข้อมูลของนักศึกษาที่ส่งเอกสารตรวจสอบจบให้สำนักวิชา
- 1.10.7 นับจำนวนข้อมูลนักศึกษาในไฟล์ให้ตรงกับจำนวนชุดเอกสารที่ส่งให้แต่ละสำนักวิชา
- 1.10.8 ส่งไฟล์ข้อมูลทาง E- mail ให้เจ้าหน้าที่ที่ดูแลเรื่องการสำเร็จการศึกษาของแต่ละสำนักวิชา

|                             | วิธีการปฏิบัติงาน : การจัดทำเอกสารตรวจสอบจบ |                     |  |  |  |  |  |
|-----------------------------|---------------------------------------------|---------------------|--|--|--|--|--|
| ศูนย์บริการการศึกษา         | รหัสเอกสาร : WI-CES-5-08                    | แก้ไขครั้งที่ : 08  |  |  |  |  |  |
| มหาวิทยาลัยเทคโนโลยีสุรนารี | วันที่บังคับใช้ : 04/01/2565                | หน้าที่ : 12 จาก 21 |  |  |  |  |  |

#### 2. ระดับบัณฑิตศึกษา

การจัดทำเอกสารตรวจสอบจบของระดับบัณฑิตศึกษานั้น จะดำเนินการจัดส่งเอกสารตรวจสอบจบให้ สำนักวิชา เมื่อนักศึกษานำส่งเล่มวิทยานิพนธ์ที่ศูนย์บริการการศึกษาและมีผลการเรียนครบตามโครงสร้างหลักสูตร เจ้าหน้าที่ฝ่ายจะต้องดำเนินการ 2 ส่วนคือ 1) ข้อมูลวิทยานิพนธ์ และ 2) ผลการเรียน

### 2.1 <u>ข้อมูลวิทยานิพนธ์</u>

เมื่อนักศึกษาบัณฑิตศึกษาดำเนินการสอบวิทยานิพนธ์แล้ว สำนักวิชาจะแจ้งผลสอบวิทยานิพนธ์และ วันที่ส่งเล่มวิทยานิพนธ์มายังศูนย์บริการการศึกษาให้ดำเนินการบันทึกในระบบ

> 2.1.1 ผลสอบวิทยานิพนธ์ การบันทึกผลสอบวิทยานิพนธ์จะบันทึกตามแบบประเมินการสอบวิทยา นิพนธ์ (ทบ.23) โดยผ่านความเห็นความเห็นชอบจากคณะกรรมการประจำสำนักวิชาแล้ว

|                                                                                          |                                                                                                    | A                                                                                                    |                                                                            |
|------------------------------------------------------------------------------------------|----------------------------------------------------------------------------------------------------|----------------------------------------------------------------------------------------------------|----------------------------------------------------------------------------|
|                                                                                          |                                                                                                    | ۹                                                                                                    |                                                                            |
|                                                                                          | m000                                                                                                    | ระเมินการสอบวิทยานิพเ                                                                                                    | 25                                                                         |
| 984 (Mar /                                                                               | ระาส / ระวงสาว5)                                                                                                | พิรา สายประทัษฐ                                                                                                    |                                                                            |
| ชื่อเรื่อง (ภาษาไทย                                                                      |                                                                                                    | และพัฒนาเครื่องสำหหรุ่นด้วย<br>และพัฒนาเครื่องสำหหรุ่นด้วย                                                                                  | กรรมศาสตร<br>อังครามิชนิกส์ร่วมกับใชไขน                                    |
| เกาษาอังา                                                                                | (TH) DESIGN AND D                                                                                               | EVELOPMENT OF AN ULT                                                                                                    | IASONIC-02011E                                                             |
|                                                                                          | ASSISTED CON                                                                                                    | TINUOUS GRAPE WASHING                                                                                                    | S MACHINE                                                                  |
| 10043479470                                                                              | - unit to                                                                                                    | ANN WA COS                                                                                                    |                                                                            |
|                                                                                          | Libox                                                                                                    | Same and Same Days                                                                                                    |                                                                            |
|                                                                                          | sanz                                                                                                    | มพิพารมงการออนใหมานิงณ์                                                                                                    |                                                                            |
| C fare<br>C are<br>C are<br>C are<br>Southease<br>Solo To                                | มอกร<br>                                                                                                    | theometrometrometrometro<br>Struct Surveitheoremiteran<br>Datur Will Articlass (199                                                         | ารับการรับในเกม                                                            |
| ີ່ Farr<br>Control<br>Control<br>Control<br>Stort Person<br>Stort Ferson<br>Stort Ferson | หลอง<br>                                                                                                    | รดิจารลงการสอบไทยาริตยง<br>โรยน์ ในการย์สีนอาการีการเ<br>กระบุศ การ ได้สีนาย เปลี่<br>วยู่ไปปลรูกรู้ไ้ 5 และเง                              | vikan vitelaanu<br>wixing dasy<br>Kikait vig sijingaa                      |
| ວິໂຍດາ<br>ເດິນ<br>ເວັດ<br>ເດິນ<br>ເດິນ<br>ເດິນ<br>ເດິນ<br>ເດິນ<br>ເດິນ<br>ເດິນ<br>ເດິ    | มอกร<br>เ<br>เน็นการเหารอบไทย<br>กร้างเการอาโร้างเค<br>เป็นไรโต งารกร 19<br>เป็นไรโต งารกร 19<br>เป็นไรโต งารกร | มัดวรมาการตอนใหมามัดแป<br>มัณป์ ในการมีที่มาการที่ตามก<br>กระบุร การ ได้สัมาก เปลี่<br>ญ ไปประกูกรู้ไ้ รี และพา<br>69 การแหล่มีเอาพารมัดทั้ | าริเกต หรือไปเล่าน<br>เอาสิกษ กลัง<br>รี้พิณโรล เอาสิทธ<br>เหตรีมูมเชิงธุล |
| อิโยกา<br>มาก<br>มาก<br>เกิรโยกรอ<br>เกิรโยกรอ<br>เกิรโยกรอ<br>การชื่อง<br>การชื่อง      | มออร<br>-<br>-<br>-<br>-<br>-<br>-<br>-<br>-<br>-<br>-<br>-<br>-<br>-<br>-<br>-<br>-<br>-<br>-                  | สัดวรมอกรรดเป็นเรลิมป<br>โลยป ใบกระวิที่ยงการจักรร<br>กระบุศ การ ได้สัมภา เปลี่<br>ญ ไปปรุกฏที่ 1 ปาคม<br>20 การบาคมี เซาครับไป             | ามีการ เรื่องและ<br>การสาวเวลริง<br>มีพิษป์เวล เมรายน<br>เการั้มเป็รลุก    |

|                             | วิธีการปฏิบัติงาน : การจัดทำเอกส | ารตรวจสอบจบ         |
|-----------------------------|----------------------------------|---------------------|
| ศูนย์บริการการศึกษา         | รหัสเอกสาร : WI-CES-5-08         | แก้ไขครั้งที่ : 08  |
| มหาวิทยาลัยเทคโนโลยีสุรนารี | วันที่บังคับใช้ : 04/01/2565     | หน้าที่ : 13 จาก 21 |

- 2.1.1.1 เข้าระบบสำเร็จการศึกษา เมนูระเบียนวิทยานิพนธ์ ข้อ1. บันทึกข้อมูลวิทยานิพนธ์
  - (1) ใส่รหัสนักศึกษา
  - (2) รหัส Thesis กดปุ่ม
    - กรณียังไม่มีรหัสขึ้น ให้กดปุ่ม **ครวจสอบ รงัสThesis**
    - กรณีมีรหัสแล้ว ให้ลบตัวเลขตัวสุดท้ายแล้วพิมพ์ใหม่ (ระบบประมวลผลใหม่)
  - (3) ชื่อวิทยานิพนธ์ : ใส่ชื่อวิทยานิพนธ์ภาษาไทย
  - (4) Thesis Name : ใส่ชื่อวิทยานิพนธ์ภาษาอังกฤษ
  - (5) สถานะล่าสุด : ผ่าน หรือ ดีมาก (ตามผลการพิจารณาการสอบวิทยานิพนธ์)
  - (6) วันสอบ : ใส่วันที่นักศึกษาสอบวิทยานิพนธ์
  - (7) คำอธิบาย : หาก(5)สถานะล่าสุดเป็น "ดีมาก" ให้ใส่ความเห็นของคณะกรรมการ สอบวิทยานิพนธ์ด้วย

|       | <u>I</u> รหส Thesis   | 572700       |          | ISBN:         |                    |               | 1           | โระเภท   |                | `                       | ~                     |                               | ตรวจสอ              | บบ รหัสThe  | esis |
|-------|-----------------------|--------------|----------|---------------|--------------------|---------------|-------------|----------|----------------|-------------------------|-----------------------|-------------------------------|---------------------|-------------|------|
|       | เริ่ม ปีการศึกษา      |              | ภาค 🗌    | ถึง           |                    | ี ภาค         | Ý           | ไมพ์     | ◯ N:ปกติ       | ⊖ R:anı                 | N                     |                               |                     |             |      |
|       | ชื่อวิทยานิพนธ์       | การออกแเ     | ງນແລະໜັ  | ฒนาเครื่องส   | จ้างองุ่นด้        | วยอัลตรา      | าโชนิกส์ร่ว | มกับโอโ  | ชนแบบต่อเ      | นื่อง                   | สถ                    | านะล่าสุด                     | A : ดีมาก           | ו           | ~    |
|       |                       |              |          |               |                    |               |             |          |                |                         | ภา                    | ษา                            |                     |             | ~    |
|       | Thesis Name           | DESIGN A     |          | ELOPMENT      | OF AN U            | JLTRAS        | ONIC-OZO    | NE ASS   | ISTED CON      | ITINUOUS                | วัน                   | ส่งเล่มที่ ศบก                |                     |             | -    |
|       | สื่ออิทยอมิพมส์ว      |              | ASHING   | MACHINE       |                    |               |             |          |                |                         | วัน                   | ส่งเล่มที่ ศบส                |                     |             |      |
|       | 20100 149482          |              |          |               |                    |               |             |          |                |                         | วัน                   | สอบ                           |                     | 2 มีนาคม    | 2563 |
|       | Thesis Name2          |              |          |               |                    |               |             |          |                |                         | — วัน                 | ส่งเล่มที่สำนัก               | 2                   | 5 มีนาคม    | 2563 |
|       |                       |              |          |               |                    |               |             |          |                |                         |                       |                               |                     |             | 23   |
|       | (font tahoma=7)       |              |          |               |                    |               |             |          |                | ในเชิงวิชา:<br>นำเสนอทา | การและกา<br>างวิชาการ | ารนำไปประยุเ<br>กับเกณฑ์ที่กำ | าต์ใช้ มีผลง<br>หนด | งานดีพิมพ์เ | เละ  |
|       | E                     | Z 1 OK 🗸     | 2 OK     | Ent. <u>1</u> | $\sim$             | Ent. <u>2</u> | ~           | Total CR | . 21           | ,                       |                       | ส่งเกรด                       |                     |             |      |
| ข้อมู | งูลอาจารย์ที่ปรึกษา ส | ถานะวิทยานิง | ⊮นธ์ โค∙ | รงร่าง ข้อมูร | ะทุนการศึ <i>เ</i> | าษา สถา       | นะการศึกษ   | า นำเข้า | อาจารย์ที่ปรีก | เษา                     |                       |                               |                     |             |      |
| 1     | ปีการศึกษา 🗸          | ภาค          | Ŧ        | ประ           | เภท                | *             |             |          |                |                         |                       |                               |                     |             |      |
|       | 2561                  | 3            | N        | : ไม่สำเร็จ   |                    |               |             |          |                |                         |                       |                               |                     |             |      |
|       | 2001                  |              |          |               |                    |               |             |          |                |                         |                       |                               |                     |             |      |

|                             | วิธีการปฏิบัติงาน : การจัดทำเอกส | ารตรวจสอบจบ         |
|-----------------------------|----------------------------------|---------------------|
| ศูนย์บริการการศึกษา         | รหัสเอกสาร : WI-CES-5-08         | แก้ไขครั้งที่ : 08  |
| มหาวิทยาลัยเทคโนโลยีสุรนารี | วันที่บังคับใช้ : 04/01/2565     | หน้าที่ : 14 จาก 21 |

2.1.1.2 ตรวจสอบสถานะการแจ้งจบของนักศึกษาที่มีผลสอบวิทยานิพนธ์ ว่านักศึกษาได้ทำ การแจ้งจบในภาคการศึกษาที่สอบวิทยานิพนธ์หรือไม่ โดยดูจากรายละเอียดด้านล่าง แถบ "สถานะการ ศึกษา" ภาคการศึกษาสุดท้ายที่มีการบันทึกรายการ

|   | ปีการศึกษา | * | ภาค | ประเภท          |  |  |  |  |
|---|------------|---|-----|-----------------|--|--|--|--|
|   | 2561       |   | 3   | N : ไม่สำเร็จ   |  |  |  |  |
|   | 2562       |   | 1   | N : "ไม่ส่าเร็จ |  |  |  |  |
|   | 2562       |   | 2   | W : รอการอยบัติ |  |  |  |  |
| Т |            |   |     |                 |  |  |  |  |

2.1.1.2.1 กรณีที่แจ้งจบในภาคที่จะสำเร็จการศึกษาแล้ว จะแสดง W: รอการอนุมัติ

- 2.1.1.2.2 กรณีที่ยังไม่แจ้งจบการศึกษา จะแสดง 2 อย่างคือ
  - (1) N: ไม่สำเร็จการศึกษา
  - (2) ไม่มีรายการปรากฏ (ว่าง)
  - ทั้งนี้จะต้องแจ้งนักศึกษาเพื่อให้ดำเนินการแจ้งจบด้วย
- 2.1.2 วันส่งเล่มวิทยานิพนธ์ที่สำนักวิชา จะดำเนินการบันทึกตามบันทึกข้อความที่สำนักวิชาแจ้งวัน ส่งเล่มวิทยานิพนธ์มายังศูนย์บริการการศึกษา

| Supervision of the second | MANNUE .                               | บันทึกข้อความ                                                   |
|---------------------------|----------------------------------------|-----------------------------------------------------------------|
| หน่วย                     | งาน สาขาวิชาภาษาต่างปร                 | ะเทศ สำนักวิชาเทคโนโลยีสังคม โทรศัพท์ 4213-5                    |
| ที่                       | 27 7412(3)/92                          | วันที่ 3 มีนาคม 2563                                            |
| เรื่อง                    | แจ้งวันส่งเล่มวิทยานิพนธ์นัก           | ศึกษาระดับบัณฑิดศึกษา                                           |
| เรียน                     | ผู้อำนวยการศูนย์บริการการ              | ศึกษา                                                           |
|                           | ดามที่สาขาวิชาภาษาต่า                  | งประเทศ สำนักวิชาเทคโนโลยีสังคม ได้จัดสอบวิทยานิพนธ์ให          |
| นางสา                     | าววชิรญาณ์ บังคะดารา รห้               | ัสประจำตัว M5920020 และนางสาววริศรา บทมาดย์ รหั                 |
| ประจำ                     | าดัว M5920037 นักศึกษาห                | ลักสูตรศิลปศาสตรมหาบัณฑิต เมื่อวันที่ 4 กุมภาพันธ์ 256          |
| ซึ่งคณ                    | ะกรรมการสอบวิทยานิพนธ์ไ                | ด้พิจารณาผลการสอบวิทยานิพนธ์ คือ "ผ่าน" โดยเห็นควรให            |
| แก้ไขป                    | รับปรุงให้แล้วเสร็จภายในวันที่         | 5 มีนาคม 2563                                                   |
|                           | ้<br>บัคนี้ นางสาววชิรญาณ์ 1           | วังคะดารา และนางสาววริศรา บทมาตย์ ได้แก้ไชวิทยานิพนธ์ตา:        |
| คำแนะ                     | าน้ำของคณะกรรมการฯ เสร็จเ <sup>4</sup> | รยบร้อยแล้ว และได้ส่งเล่มวิทยานิพนธ์ที่แก้ไขเป็นที่เรียบร้อยแล้ |
| เมื่อวัน                  | ที่ 2 มีนาคม 2563 และวันที่ 3          | มีนาคม 2563 ตามลำดับ                                            |
|                           |                                        |                                                                 |
|                           | จึงเรียนมาเพื่อโปรด                    | าราบ                                                            |
|                           |                                        |                                                                 |
|                           |                                        | Ly.                                                             |
|                           |                                        | duy to !                                                        |
|                           |                                        | (อาจารย์ คร.สิริมทร ศรีโพธิ์)                                   |
|                           |                                        | ห้วหน้าสาขาวิชาภาษาต่างประเทศ                                   |
|                           |                                        | 2-6                                                             |
|                           |                                        | 5                                                               |
|                           |                                        | (100/W/RHASTYTEE #5.25/W/H WAU/(5E4)                            |

|                             | วิธีการปฏิบัติงาน : การจัดทำเอกสา | ารตรวจสอบจบ         |
|-----------------------------|-----------------------------------|---------------------|
| ศูนย์บริการการศึกษา         | รหัสเอกสาร : WI-CES-5-08          | แก้ไขครั้งที่ : 08  |
| มหาวิทยาลัยเทคโนโลยีสุรนารี | วันที่บังคับใช้ : 04/01/2565      | หน้าที่ : 15 จาก 21 |

- 2.1.2.1 เข้าระบบสำเร็จการศึกษา เมนูระเบียนวิทยานิพนธ์ ข้อ1. บันทึกข้อมูลวิทยานิพนธ์
  - (1) ใส่รหัสนักศึกษา
  - (2) วันส่งเล่มที่สำนักวิชา : ใส่วันที่ส่งเล่มที่สำนักวิชาแจ้งในบันทึกข้อความ
  - (3) รหัสThesis : ให้ลบตัวเลขตัวสุดท้ายแล้วพิมพ์ใหม่ (เพื่อให้ระบบประมวลผลใหม่)
  - (4) สถานะการศึกษา ตรวจสอบว่ามีการแจ้งจบในภาคที่มีวันที่จบหรือไม่

| ĺ   | 📧 prgThesis<br>บันที่กป                                                                                       | ัอมูลเวิพย <sub>์</sub>                                                                       | านิพนฮ์                                                                               | นำเข้าข้อมู                                                                         | a ผางสาววช์<br>ศิลปศาสต                                 | รรญาณ์ บังศ<br>กรมหาบัณฑิต                                  | าะดารา<br>1 (ภาษาอังก                  | าฤษศึกษา)                              | <u>S</u> ระบุรหัสนศ<br>✓ ภาคสุดท้าย                                                                            |                                                                                                    | 83 | — (1) |
|-----|----------------------------------------------------------------------------------------------------|-----------------------------------------------------------------------------------------------|---------------------------------------------------------------------------------------|-------------------------------------------------------------------------------------|---------------------------------------------------------|-------------------------------------------------------------|----------------------------------------|----------------------------------------|----------------------------------------------------------------------------------------------------|----------------------------------------------------------------------------------------------------|----|-------|
| (3) | I รหัส Th<br>เริ่ม มีการเ<br>ชื่อวิทยานี<br>Thesis Na<br>ชื่อวิทยานี<br>Thesis Na<br>Thesis Na<br>(font tabo) | esis 23355<br>สึกษา<br>พนธ์ ผลของ<br>ระดับม<br>mme THE El<br>UNIVE<br>wนธ์2<br>imme2<br>imme7 | 1<br>ภาค<br>ทารใช้ขอดคาส<br>หาวิทยาลัยที่เรีย<br>FFECTS OF MC<br>RSITY STUDEN         | ISBN:<br>ถึง<br>ท์แบบเคลื่อนที่ที่มีค<br>มนภาษาอังกฤษในรู<br>DBILE PODCAST O<br>ITS | ภาค<br>iอการฟังเพื่อดว<br>านะภาษาต่างป<br>N LISTENING ( | ประเภท ที่<br>พิมพ์ (<br>กามเข้าใจของ<br>ระเทศ<br>COMPREHEN | DN:ปกติ (<br>านักศึกษาไม<br>ISION OF 1 | ○ R:อ่าน<br>กย?น FIAI EFL อว7433(5)/1. | N<br>ສຄານະລ່າສຸດ<br>ภาษา<br>วันส่งเล่มที่ ศบก<br>วันส่งเล่มที่ ศบส<br>วันส่งเล่มที่สำนัก<br>20 ลว. 20 เม.ย. 63 | <ul> <li>ดรวจสอบ รหัสThesis</li> <li>P: ผ่าน </li> <li>2: อังกฤษ </li> <li>13 เมษายน 2563</li> <li>4 กุมภาพันธ์ 2563</li> <li>2 มีนาดม 2563</li> <li>27</li> </ul> |    | — (2) |
|     | ร้อมูลอาจารย์ที่ม<br>ปีการศึ<br>25                                                                            | ✓ 1 OK<br>เร็กษา สถานะวิทง<br>กษา - ภา<br>62                                                  | <ul> <li>2 OK</li> <li>มานิพนธ์ โครงร่า</li> <li>เค</li> <li>2</li> <li>W:</li> </ul> | Ent. <u>1</u>                                                                       | nt.2 🗸                                                  | Total CR.  <br>เษา นำเข้าอา                                 | 15<br>จารย์ที่ปรีกษ                    | 1                                      | ส่งเกรด                                                                                                    |                                                                                                    |    |       |

- 2.1.3 ส่งรูปเล่มวิทยานิพนธ์ นักศึกษาบัณฑิตศึกษาจะนำเล่มวิทยานิพนธ์ที่เข้าเล่มเรียบร้อยแล้วมา ส่งที่ฝ่ายประมวลผลและข้อมูลบัณฑิต โดยจะนำส่งเอกสารดังต่อไปนี้
  - (1) คำร้องขอนำส่งเล่มวิทยานิพนธ์ระดับบัณฑิตศึกษา (FM-CES-5-15)
  - (2) เล่มวิทยานิพนธ์ 1 เล่ม โดยจะต้องตรวจสอบความถูกต้องของเล่มดังนี้
    - ชื่อวิทยานิพนธ์ภาษาไทยและอังกฤษ จะต้องตรงกับข้อมูลวิทยานิพนธ์ในระบบ
    - ปกในและบทคัดย่อ จะต้องขึ้นต้นด้วยภาษาไทยก่อนภาษาอังกฤษ
    - หน้าอนุมัติและบทคัดย่อจะต้องเป็นลายเซ็นจริง (ไม่ใช่ชุดสำเนา)
    - เนื้อหาในเล่มที่มีภาพหรือกราฟจะต้องเป็นสี (ไม่ใช่ชุดสำเนา)

|                             | วิธีการปฏิบัติงาน : การจัดทำเอกสา | ารตรวจสอบจบ         |
|-----------------------------|-----------------------------------|---------------------|
| ศูนย์บริการการศึกษา         | รหัสเอกสาร : WI-CES-5-08          | แก้ไขครั้งที่ : 08  |
| มหาวิทยาลัยเทคโนโลยีสุรนารี | วันที่บังคับใช้ : 04/01/2565      | หน้าที่ : 16 จาก 21 |

(3) ใบรายงานการส่งไฟล์วิทยานิพนธ์ โดยนักศึกษาที่แจ้งจบในภาคการศึกษาที่ 1/2564 เป็นต้นไป จะต้องดำเนินการ Upload ไฟล์วิทยานิพนธ์เข้าฐานข้อมูล SUTIR ก่อนจึงจะ พิมพ์ใบรายงานการส่งไฟล์วิทยานิพนธ์มาประกอบการส่งเล่มได้

|                            |                                         |                                                        |                                   |                            | and the second    |
|----------------------------|-----------------------------------------|--------------------------------------------------------|-----------------------------------|----------------------------|-------------------|
| Please use th              | is identifier to cite or li             | nk 10 this item: http://sut                            | ir.sut.ac.th:8000/j               | spu1/handle/123456789      | /8985             |
| Title:                     | Developing an Al-po                     | wered, personalized learni                             | ng system for EFL/ES              | L listening comprehension  | an .              |
| Other Titles:              | การพัฒนาระบบการเร็<br>ภาษาต่างประเทศและ | อนรู้เชิงลักษณะส่วนบุคคลที่ร<br>หรือภาษาอังกฤษในฐานะภา | บับเคลื่อนด้วยปัญญาปร<br>ษาที่สอง | ะดิษฐ์เพื่อความเข้าใจการทั | ไงคาษาลังคฤษในฐาน |
| Authors:                   | Cong Danh Vu                            |                                                        |                                   |                            |                   |
| ssue Date:                 | 2021                                    |                                                        |                                   |                            |                   |
| Publisher:                 | School of Foreign L                     | anguages Institute of Socia                            | Technology Suranan                | e University of Technolog  | 1ý                |
| URI                        | http://sutir.sut.ac.th:8                | 080/jspui/handle/1234567                               | 89/8986                           |                            |                   |
| Appears in<br>Collections: | ส่งวิทยานิพนธ์เข้า Sl                   | JTIR (Thesis Submission to                             | SUTIR)                            |                            |                   |
| Files in This Ib           | emt                                     |                                                        |                                   |                            | A. CALLER         |
| File                       |                                         | Description                                            | Size                              | Format                     |                   |
| 1.Cover.pdf                |                                         |                                                        | 59,63 kB                          | Adobe PDF                  | View/Open         |
| 2.Approved.pd              | r                                       |                                                        | 169.2 kB                          | Adobe PDF                  | View/Open         |
| 3.Abstract.pdf             |                                         |                                                        | 107.79 kB                         | Adobe PDF                  | View/Open         |
| 4.Acknowledge              | ements.pdf                              |                                                        | 32.35 kB                          | Adobe PDF                  | View/Open         |
| 5.Content.pdf              |                                         |                                                        | 142.56 kB                         | Adobe PDF                  | ViewOpen          |
| 6.Chapters-1.p             | df                                      |                                                        | 386.69 kB                         | Adobe PDF                  | ViewOpen          |
| 6.Chapters-2.p             | df                                      |                                                        | 777.83 kB                         | Adobe PDF                  | View/Open         |
| 6.Chapters-3.p             | df                                      |                                                        | 1.69 MB                           | Adobe PDF                  | ViewOpen          |
| 6.Chapters-4.g             | df .                                    |                                                        | 849.08 kB                         | Adobe PDF                  | View/Open         |
| 6.Chapters-5.p             | ıdf                                     |                                                        | 235,12 kB                         | Adobe PDF                  | View/Open         |
| 6 Chapters-6 p             | df                                      |                                                        | 227.62 kB                         | Adobe PDF                  | View/Open         |
| 7.Reference.p              | df.                                     |                                                        | 208.99 kB                         | Adobe PDF                  | View/Open         |
| 8.Appendix.pd              | ŀ                                       |                                                        | 198.76 kB                         | Adobe PDF                  | ViewOpen          |
| 9.Biography.po             | ¥                                       |                                                        | 26.52 kB                          | Adobe PDF                  | ViewOpen          |
|                            |                                         |                                                        | ลงชื่                             | a/SignatureCon q           | Danh Vu           |
|                            |                                         |                                                        |                                   | d init in Dro              | 20057             |

<u>หมายเหตุ</u> นักศึกษาที่แจ้งจบ**ก่อน**ภาคการศึกษาที่ 1/2564 ให้นำส่งเป็น CD ไฟล์ วิทยานิพนธ์

เมื่อรับเล่มวิทยานิพนธ์ของนักศึกษาแล้วให้ดำเนินการบันทึกวันส่งเล่ม ศบก. ในเมนูระเบียน วิทยานิพนธ์ ข้อ1. บันทึกข้อมูลวิทยานิพนธ์

| <b>(</b>                    | วิธีการปฏิบัติงาน : การจัดทำเอกส | ารตรวจสอบจบ         |
|-----------------------------|----------------------------------|---------------------|
| ศูนย์บริการการศึกษา         | รหัสเอกสาร : WI-CES-5-08         | แก้ไขครั้งที่ : 08  |
| มหาวิทยาลัยเทคโนโลยีสุรนารี | วันที่บังคับใช้ : 04/01/2565     | หน้าที่ : 17 จาก 21 |

- (1) ภาษา : เลือกตามรูปเล่มวิทยานิพนธ์ที่นำส่ง
- (2) วันที่ส่งเล่มที่ ศบก : ใส่วันที่รับเล่มวิทยานิพนธ์

| <u> </u> | C cutor Theorie                  | 000551                  |                           | TODAL               |                                     |                                  |                  | (            |             |           |                          | . ,        |                           | _   |  |
|----------|----------------------------------|-------------------------|---------------------------|---------------------|-------------------------------------|----------------------------------|------------------|--------------|-------------|-----------|--------------------------|------------|---------------------------|-----|--|
|          | ังหลากesis<br>รับเมือวรศึกษา     | 233551                  |                           | 15BN:               |                                     | 1)20<br>100                      |                  | Nuloā        |             |           |                          | ตรวจสอบ    | รหัสThesis                |     |  |
|          |                                  |                         | 1161                      | 10                  | 110                                 |                                  |                  |              | OK.ella     | N         |                          |            |                           |     |  |
| 1        | ชอวิทยานีพนธ์                    | ผลของการ<br>ระดับมหาวิเ | ใช่พอดดา<br>กยาลัยเพี่เรื | สท์แบบเ<br>รียนภาษา | าล้อนที่ที่มีต่อกา<br>อังกถษในธานะ: | เรฟังเพื่อความเ<br>กาษาต่างประเท | ข้าใจของนี้<br>ศ | เกศึกษา'     | ไทยใน       | ឥ៩        | าานะล่าสุด               | P:ผ่าน     | ~                         |     |  |
|          | Chosis Namo                      |                         |                           |                     |                                     |                                  | DDELIENG         |              |             | ภา        | เษา                      | 2 : อังกฤษ | ~                         |     |  |
|          | Thesis Nume                      | UNIVERSI                | Y STUDE                   | INTS                |                                     | STENING CON                      | FREHENG          |              |             | วน        | เสงเลมท ศบก              | 13 เม      | มษายน 2563                | . 🕂 |  |
| 4        | ชื่อวิทยานิพนธ์2                 |                         |                           |                     |                                     |                                  |                  |              |             | วน<br>อัน | เสงเลมทศบล<br>เสวะ       |            | * * * * * * *             |     |  |
|          |                                  |                         |                           |                     |                                     |                                  |                  |              |             | วัน       | เดยบ<br>เส่นอ่นที่ส่วนัด | 4 กุม<br>  | กาพนธ 2563<br>รีนระห 2563 | -   |  |
| 1        | Thesis Name2                     |                         |                           |                     |                                     |                                  |                  |              |             |           | INGINALITY INT           | 21         | มนาคม 2563                | _   |  |
|          |                                  |                         |                           |                     |                                     |                                  |                  |              |             |           |                          |            | 27                        |     |  |
|          | Thesis Namertf<br>font tahoma=7) |                         |                           |                     |                                     |                                  | ค่าอ             | ธิบาย        | ap7433(5)/1 | .20 ລາ    | . 20 เม.ย. 63            |            |                           |     |  |
| `        | , one canonica ' , y             |                         |                           |                     |                                     |                                  |                  |              |             |           |                          |            |                           |     |  |
|          |                                  |                         |                           |                     |                                     |                                  |                  |              |             |           |                          |            |                           |     |  |
|          |                                  |                         |                           |                     |                                     |                                  |                  |              |             |           |                          |            |                           |     |  |
|          |                                  |                         |                           | _                   |                                     |                                  |                  |              | ļ           |           |                          | _          |                           |     |  |
|          |                                  | 🗹 1 OK 🗹                | 2 OK                      | Ent. <u>1</u>       | ✓ Ent. <u>2</u>                     | V To                             | al CR.           | 15           |             |           | ส่งเกรด                  |            |                           |     |  |
| ่<br>อญจ | งอาจารย์ที่ปรึกษา ส              | ถานะวิทยานิพ            | นธ์ โครง                  | ร่าง ข้อมู          | ลบุนการศึกษา ส                      | ถานะการศึกษา                     | นำเข้าอาจา       | ารย์ที่ปรึกข | ษา          |           |                          |            |                           |     |  |
| -        | ป้ออรส์อนอ                       |                         |                           | . Ice               |                                     |                                  |                  |              |             |           |                          |            |                           | -   |  |
|          |                                  | 21.161                  | -                         | 134                 |                                     |                                  |                  |              |             |           |                          |            |                           |     |  |

#### 2.2 <u>ผลการเรียน</u>

เมื่อนักศึกษาดำเนินการในข้อ 2.1 ครบถ้วนแล้ว ให้ตรวจสอบโครงสร้างหลักสูตรของนักศึกษาซึ่ง จะต้องมีผลการเรียนครบตามจำนวนหน่วยกิตที่บังคับตามโครงสร้างครบถ้วนทุกหมวด

จากนั้นจัดทำเอกสารตรวจสอบจบส่งให้สำนักวิชาเพื่อดำเนินการเกี่ยวกับการสำเร็จการศึกษาต่อไป

2.2.1 พิมพ์ใบปะหน้าเอกสารเอกสารตรวจสอบจบ ในระบบงานสำเร็จการศึกษา เมนูระเบียน

นักศึกษา-รายงาน ข้อ 13 ใบปะหน้าซองเอกสารสำเร็จการศึกษา

2.2.1.1 ระดับ : เลือกปริญญาโท หรือปริญญาเอก

2.2.1.2 สำนัก : เลือกสำนักวิชาที่ต้องการพิมพ์ (จะต้องพิมพ์ทุกสำนักวิชา)

2.2.1.3 แจ้งสำเร็จปี : ใส่ปีและภาคการศึกษาที่นักศึกษาแจ้งจบ

|                                                    | วิธีการปฏิบัติงาน : การจัดทำเอกสารตรวจสอบจบ |                     |  |  |  |  |  |
|----------------------------------------------------|---------------------------------------------|---------------------|--|--|--|--|--|
| ศูนย์บริการการศึกษา<br>มหาวิทยาลัยเทคโนโลยีสุรนารี | รหัสเอกสาร : WI-CES-5-08 แก้ไขครั้งที่ : 08 |                     |  |  |  |  |  |
|                                                    | วันที่บังคับใช้ : 04/01/2565                | หน้าที่ : 18 จาก 21 |  |  |  |  |  |

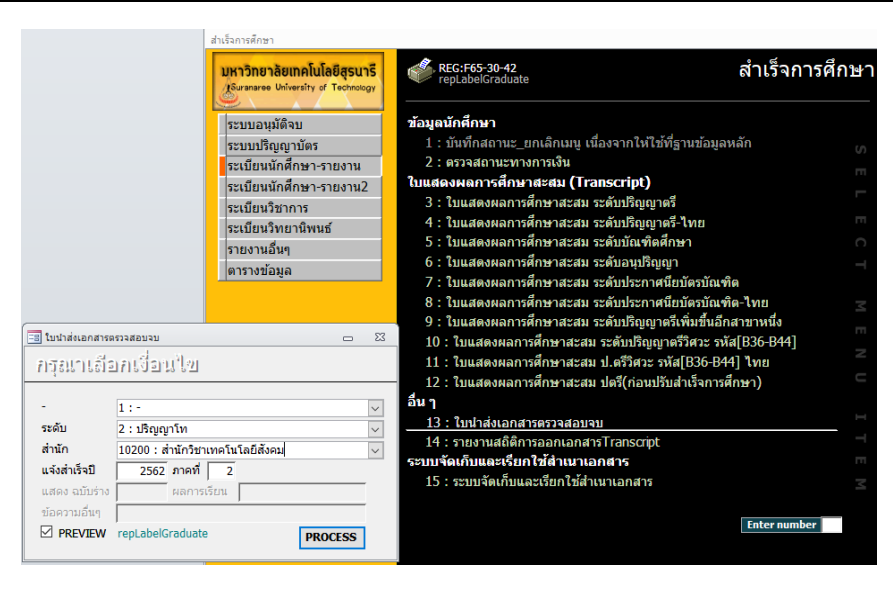

## 2.2.1.4 กดปุ่ม PROCESS จากนั้นเลื่อนหารายชื่อนักศึกษาที่ต้องการพิมพ์

| 📥 มหาวิทยาลัยเทคโมโลยีสุขมารี<br>สำเร็จกางศึกษา       |                                                                                                | ใบน่าส่งเอกสารครวจสอบจบ<br>นักศึกษณจัพบกลศึกษา ภาศกลศึกษาที่ 27 2562 |
|-------------------------------------------------------|------------------------------------------------------------------------------------------------|----------------------------------------------------------------------|
| ชื่อ - นามสกุล                                        | บางสาววชิรญาณ์ บังคม                                                                           | บดาชา                                                                |
| รหัสนักศึกษา                                          | M5920020                                                                                       |                                                                      |
| สำนักวิชา                                             | สำนักวิชาเทคในไลยีสังค                                                                         | a)                                                                   |
| สาขาวิชา                                              | ภาษาอังกฤษศึกษา                                                                                |                                                                      |
| อาจารย์ที่ปรึกษา                                      | อาจารย์ คร.สุขสรรพ์ 🧃                                                                          | กศรษฐสรี                                                             |
| <u>เอกสารที่ส่งมาประกอ</u> ร                          | บด้วย                                                                                          |                                                                      |
| 1. เอกสารประกอบกา                                     | รพิจารณาการถ่าเร็จการศึกษา (1                                                                  | ใบรายงานใครงสร้างหลักสูตร)                                           |
| 2. ใบแสดงผลการศึกษ                                    | n (Tienscript)                                                                                 |                                                                      |
| <u>mรครวจสอบการสาเส</u><br>ทรวจตอบแล้ว<br>ทรวจตอบแล้ว | <u>จการคกษาของสาขาวขา</u><br>มิมลการเรียนครบด้วงคามไคร<br>มิมลการเรียน <u>ไป</u> ครบด้วงควมใคร | ร้างหลักภูทร<br>ณร้างหลักภูทร ดัฒิ์                                  |
|                                                       |                                                                                                |                                                                      |
|                                                       |                                                                                                |                                                                      |
|                                                       |                                                                                                |                                                                      |
|                                                       | C                                                                                              | )                                                                    |
|                                                       | อาจารย์ที่ป                                                                                    | รักษา / อาจารย์ที่ได้รับมอบหมาย                                      |
|                                                       | C                                                                                              | )                                                                    |
|                                                       |                                                                                                | ห้วหม้าดาขาวิขา                                                      |
| Land here bada                                        | บจบโปรกส่งคืนส่วยประมวลผลและชั                                                                 | อมูลนัณพิต สูมย์บริการการที่กษา ไหรทัพท์ 30.28                       |
|                                                       | ภายใน 15 วันนับจากประชุมกรรมกา                                                                 | สประดำสำนักวิชาเสียบร้อยเล้ว                                         |
| R83:F65-30-42( ระเนียมนักศึกษ                         | (ערא צר ניר                                                                                    | 08/05/63 10:46 min 1/ 3                                              |

|                                                    | วิธีการปฏิบัติงาน : การจัดทำเอกสารตรวจสอบจบ |                     |  |  |  |  |  |
|----------------------------------------------------|---------------------------------------------|---------------------|--|--|--|--|--|
| ศูนย์บริการการศึกษา<br>มหาวิทยาลัยเทคโนโลยีสุรนารี | รหัสเอกสาร : WI-CES-5-08 แก้ไขครั้งที่ : 08 |                     |  |  |  |  |  |
|                                                    | วันที่บังคับใช้ : 04/01/2565                | หน้าที่ : 19 จาก 21 |  |  |  |  |  |

- 2.2.2 พิมพ์ใบรายงานโครงสร้างหลักสูตรในระบบสำเร็จการศึกษา เมนูระบบอนุมัติจบ ข้อ1 ตรวจสอบจบ
  - 2.2.2.1 ใส่รหัสนักศึกษาที่ต้องการพิมพ์ในช่องรหัส นศ. จะปรากฏหน้าจอดังรูป
  - 2.2.2.2 ให้ตรวจสอบผลการเรียนในช่อง "สถานะ" จะต้องผ่านทุกหมวดวิชา
  - 2.2.2.3 กดปุ่ม **ใบเทียบจบ** จากนั้นระบบจะให้เลือกแบบการแสดงผล ใส่หมายเลข 2

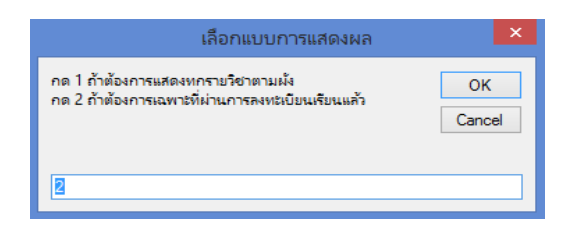

2.2.2.4 หน้าจอจะแสดงตัวอย่างใบเทียบจบ สั่งพิมพ์ด้วยกระดาษ A4 ดังรูป

|                  |                   | 102                                                                                                    | 2030102       | 552     | ภาษ               | กอังก | ndegu       | มาเม | เนก        | 2        |       |       |        | สาน   | inās          | าเทคโ           | นโลยีเ       | Ť٩  |
|------------------|-------------------|----------------------------------------------------------------------------------------------------|---------------|---------|-------------------|-------|-------------|------|------------|----------|-------|-------|--------|-------|---------------|-----------------|--------------|-----|
|                  |                   |                                                                                                    |               |         |                   |       |             | อา   | เจาร       | ยหปร     | กษา   | : อาจ | กรย    | ดร.สุ | ชสร           | લ ખેતું         | าเศรษ        | Ω.  |
| 1                | ค่าอธิบาย         |                                                                                                    | eckrw         | shime a | ขาด               | CG    | POINT       | GPA  | ST         | TATUS    | (     | Gpe n | na jor | 105   | he            | drau            | ขาด          | 1   |
|                  | แบบ ก 2 ศึกษาร    | ายจิขาและทำจิทยาไม                                                                                                    | kruć 48       |         |                   |       |             |      |            |          | +     |       |        | -     | _             |                 | <u> </u>     | 4   |
| 1                | วิชามีเค้ม        |                                                                                                    | 12            | 12      | -                 | 12    | 42.00       | 3.50 | - ;        | PASS *   | •     |       |        |       | _             |                 | <u> </u>     | 4   |
| 2                | จึงาเลือก         |                                                                                                    | 21            | 21      | -                 | 21    | 79.50       | S.79 | - ;        | PASS *   | •     |       |        | -     | _             |                 | <u> </u>     | 4   |
| 3                | จิทยาบิพปร์       |                                                                                                    | 15            | 15      | -                 | 15    | · ·         | 0.00 | - ;        | PASS *   | •     |       |        | -     | _             |                 | <u> </u>     | 4   |
|                  | กรถอบประเทล       | สถามรู้                                                                                                    | •             | •       | -                 | 0     | -           | 0.00 | -,         | PASS *   | •     |       |        | -     | _             |                 |              | 4   |
|                  | ອີນ ໆ             |                                                                                                    | •             |         | -                 | 0     | -           | 0.00 | - 1        | PASS *   | •     |       |        |       |               |                 |              |     |
|                  | ระยะเวล           | าปกติ(ปี)                                                                                                    | 5             |         |                   |       |             | mis  | มยกิต      | ที่ด้อง  | ฝาน   |       |        | 48    |               |                 |              |     |
|                  | ระยะเวล           | าเรียนสูงสุด (ปี)                                                                                                    | 5             |         |                   |       |             | mb   | ะเกิด      | ที่ได้จั |       |       |        | 33    |               | FAIL            |              |     |
|                  | ານໄວຍຄືດ          | ที่คง                                                                                                    | 48            |         |                   |       |             | with | មេភិព      | The      | eie i | 1.65  |        | 15    |               |                 |              |     |
|                  | 01100             | in the second second seco | 1916          |         |                   |       |             |      |            | 11116    |       |       | ٠      | 2.60  |               |                 |              |     |
|                  | Mennin            |                                                                                                    | 121.5         |         |                   |       |             | Gpa  |            |          |       |       |        | 3.68  | •             |                 |              |     |
|                  | English P         | roficiency Exam                                                                                                    | : - ·         |         |                   |       |             | GPA  | 1.30       | าเอก(    | )     |       |        | 0     |               |                 |              |     |
| . uu             | บ ก 2 ศึกษาราย    | วิชาและทำวิทยาท                                                                                                    | พนธ์ ไม่      | ม้อยก   | n n               |       |             |      |            |          |       |       |        |       |               |                 |              |     |
| 1 5              | ซาบังคับ          |                                                                                                    |               |         |                   |       |             |      |            |          |       |       |        |       |               |                 |              |     |
| าเกิง            | n                 |                                                                                                    | หน่วยกิด      | 1       | а                 | ดเห   | วียนครั้งท่ | 1    |            |          | 1     | ะดับค | ะแหม   |       |               | AVG             | <b>88.</b> 3 | .k  |
|                  |                   |                                                                                                    |               |         |                   | nenn  | รศึกษา/ร    | 5    |            |          |       | ครั้  | ที่    |       |               |                 | -            |     |
|                  |                   |                                                                                                    |               | 1       | 2                 | 3     | 4           | 5    | >>         | 1        | 2     | 3     | 4      | 5     | >>            | 1               |              |     |
| 223503           | -1 : ACADEMIC WR  | TNG                                                                                                    | 3(3-0-6)      | 1/59    |                   |       |             |      |            | B+       | _     |       |        |       |               | 3.5010          | 5 3.50       | 3   |
| 223521           | -1 : APPLICATIONS | OF TECHNOLOGY                                                                                                    | 3(3-0-6)      | 1/59    |                   | +     | +           | -+   | -          | B+       | -     |       |        |       | -             | 3.5010          | 5 3.50       | 3   |
| 223541           | -1: SECOND LANG   | SUAGE ACQUISITIO                                                                                                    | 3(3-0-6)      | 2/59    | )                 |       |             |      |            | A        |       |       |        |       |               | 4.00            | 12 4.00      | ) 3 |
| .2 5             | ชาเลือก           |                                                                                                    | anin.         |         |                   |       |             |      |            |          |       |       | -      |       | _ v           | rait            | pa           | 8 1 |
| รายวิจ           | n                 |                                                                                                    | หน่วยกิด      | 1       | ลงหะเบียนครั้งที่ |       |             |      | ระดับคะแหม |          |       |       | AVG    | 08.1  | .c            |                 |              |     |
|                  |                   |                                                                                                    |               |         |                   | neon  | รศึกษา/ร    | t t  |            |          |       | ครั้  | ที่    |       |               |                 |              | h   |
|                  |                   |                                                                                                    |               | 1       | 2                 | 3     | 4           | 5    | >>         | 1        | 2     | 3     | 4      | 5     | >>            | 1               |              |     |
| 223501           | -1: ACADEMIC ST   | JOY SKILLS                                                                                                    | 3(3-0-6)      | 1/56    |                   |       |             |      |            | A        | _     |       |        |       |               | 4.00            | 2 4.00       | 3   |
| 223502           | 1: ACADEMIC RE    | ND LANGUAGE LEA                                                                                                    | 3(3-0-6)      | 3/59    |                   | +     | +           | -+   | -          | A A      | -     |       |        |       | -             | 4.00            | 12 4.00      | 3   |
| 223542           | 1 : APPLIED LING  | JISTICS AND LANG                                                                                                    | 3(3-0-6)      | 2/59    | 1                 |       |             |      |            | B+       |       |       |        |       |               | 3.5010          | 5 3.50       | ) 3 |
| 223543           | -1:LANGUAGE TE    | ACHING METHODO                                                                                                    | 3(3-0-6)      | 3/55    |                   |       |             | _    | _          | A        | _     |       |        |       |               | 4.00            | 2 4.00       | 3   |
| 23615            | -1: RESEARCH SE   | LUATION, AND ASS                                                                                                    | 3(3-0-6)      | 3/55    |                   | -     | +           | -    | -          | A A      | -     |       |        |       | -             | 4.00            | 12 4.00      | 3   |
| nbeñ             | ที่ได้ 21         | ศาสด 21                                                                                                    | สูงสุด        | -       |                   |       |             | คะแห | Loai       | ดให้     |       | 3.79  | 9 93   | aun   | เลลี่ย<br>1 V | innian<br>rait∣ | <b>P</b> pa  | 8   |
| 3 วิเ            | ทยานิพนธ์         |                                                                                                    |               |         |                   |       |             |      |            |          |       |       |        |       |               |                 |              |     |
| รายวิจ           | n                 |                                                                                                    | หประกิท       | 1       | a                 | ดาะถ่ | วียนครั้งท่ | 1    |            |          | 1     | ะดับค | сили   |       | -             | AVG             | <b>88.1</b>  | k   |
|                  |                   |                                                                                                    |               | 1       |                   | nenn  | เลื่องหว่   | ð    |            |          |       | ครั้  | ที่    |       |               |                 |              | 1   |
|                  |                   |                                                                                                    |               | 1       | 2                 | 3     | 4           | 5    | >>         | 1        | 2     | 3     | 4      | 5     | >>            | 1               |              | 1   |
|                  | -1: MASTER'S TH   | ESIS                                                                                                    | 15(0-0-0      | 1/60    | 2/60              | 3/60  | 1/61        | 2/61 | 1/62       | PF       | 2     | P     | P      | P     | P             |                 |              |     |
| 223551           | พที่ได้ 15        | ต่ำสุด 15                                                                                                    | <b>N</b> E IS | -       |                   |       |             | คะแพ | แฉลี่ย     | ต์ได้    |       | 0.0   | 0 93   | ะแหม  | เกลี่ย        | เท่าสุด         |              |     |
| 223551<br>Mahur  |                   |                                                                                                    |               |         |                   |       |             |      |            |          |       |       |        | - 1   | ٦v            | alti            | d na         | 8   |
| 223551<br>m.htei |                   |                                                                                                    |               |         |                   |       |             | _    | _          | _        | _     | _     | _      | -     |               |                 |              | -   |
| 23551<br>nber    | เสอบประมวลคว      | ามรู้                                                                                                    |               |         |                   |       |             |      |            |          |       |       |        |       |               |                 |              | _   |

| <u>é</u>                                           | วิธีการปฏิบัติงาน : การจัดทำเอกสารตรวจสอบจบ |                     |  |  |  |  |  |
|----------------------------------------------------|---------------------------------------------|---------------------|--|--|--|--|--|
| ศูนย์บริการการศึกษา<br>มหาวิทยาลัยเทคโนโลยีสุรนารี | รหัสเอกสาร : WI-CES-5-08 แก้ไขครั้งที่ : 08 |                     |  |  |  |  |  |
|                                                    | วันที่บังคับใช้ : 04/01/2565                | หน้าที่ : 20 จาก 21 |  |  |  |  |  |

2.2.3 พิมพ์ใบแสดงผลการเรียน (Transcript) ระบบสำเร็จการศึกษา เมนูระเบียนนักศึกษา-รายงาน ข้อ 5 ใบแสดงผลการศึกษาสะสม ระดับบัณฑิตศึกษา

- 2.2.4 จัดชุดเอกสารตามข้อ 2.2.1 2.2.3 เพื่อแนบบันทึกข้อความเพื่อนำส่งสำนักวิชา
- 2.2.5 จัดทำบันทึกข้อความนำส่งเอกสารตรวจสอบจบให้สำนักวิชา โดยมีเอกสารแนบตามข้อ 2.2.4 และ เมื่อผู้อำนวยการศูนย์บริการการศึกษาหรือผู้ที่ได้รับมอบหมายให้ลงนามในบันทึกข้อความแล้วให้ ออกเลขหนังสือ จากนั้นนำส่งบันทึกข้อความพร้อมเอกสารตรวจสอบจบให้สำนักวิชา

## 3. ข้อควรระวัง

- 3.1 นักศึกษาระดับปริญญาตรีที่จะจัดทำเอกสารตรวจสอบจบส่งให้สำนักวิชา จะต้องมีผลการเรียนตาม โครงสร้างหลักสูตรครบถ้วนแล้วเท่านั้น
- 3.2 กรณีที่นักศึกษามีผลการเรียนตามโครงสร้างหลักสูตรครบถ้วนแล้ว แต่ยังไม่มีผลสอบวัดสมิทธิภาพทาง ภาษาอังกฤษ ให้จัดทำเอกสารตรวจสอบจบสงให้สำนักวิชาหลังวันสุดท้ายของการแก้ไขระดับคะแนน ตัวอักษรในภาคนั้น โดยทำบันทึกข้อความแยกต่างหากเพื่อให้สำนักวิชาดำเนินต่อไป

DOCUMENT CONTROL ISO-CES

|                             | วิธีการปฏิบัติงาน : การจัดทำเอกสารตรวจสอบจบ |                     |  |  |  |  |  |
|-----------------------------|---------------------------------------------|---------------------|--|--|--|--|--|
| ศูนย์บริการการศึกษา         | รหัสเอกสาร : WI-CES-5-08                    | แก้ไขครั้งที่ : 08  |  |  |  |  |  |
| มหาวิทยาลัยเทคโนโลยีสุรนารี | วันที่บังคับใช้ : 04/01/2565                | หน้าที่ : 21 จาก 21 |  |  |  |  |  |

- 3.3 การจัดทำเอกสารตรวจสอบจบของนักศึกษาแพทยศาสตร์ จะดำเนินการเมื่อมีเจ้าหน้าที่ของสำนักวิชา แพทยศาสตร์มาส่งระดับคะแนนตัวอักษรของนักศึกษาชั้นปีที่ 6 ซึ่งกำหนดการส่งจะไม่เหมือนกับสำนัก วิชาอื่น ๆ ทั้งนี้จะต้องประสานรายละเอียดของนักศึกษาที่แจ้งจบกับเจ้าหน้าที่ของสำนักวิชาแพทยศาสตร์ เมื่อมีการมาส่งระดับคะแนนในแต่ละครั้ง
- 3.4 ในกรณีที่นักศึกษาบัณฑิตศึกษามาส่งเล่มวิทยานิพนธ์ แล้วตรวจสอบพบว่าชื่อวิทยานิพนธ์ไม่ตรงกับใน ระบบ จะต้องประสานไปที่สำนักวิชาเพื่อให้ดำเนินการทำบันทึกข้อความขอเปลี่ยนแปลงชื่อวิทยานิพนธ์ ให้ถูกต้องก่อน จึงจะดำเนินการรับส่งเล่มวิทยานิพนธ์ของนักศึกษาได้

#### 4. แบบสอบทานการปฏิบัติงาน (Check list)

| ດວະຄິດເນີຍເດວະ                                                                          | ผลการ   | เปฏิบัติ   | หมายแหต     |  |
|-----------------------------------------------------------------------------------------|---------|------------|-------------|--|
| (119411679(119                                                                          | ปฏิบัติ | ไม่ปฏิบัติ | ุ่มหาเอยหต่ |  |
| 1. พิมพ์รายชื่อนักศึกษาทุกสำนักวิชาที่มีนักศึกษาแจ้งจบในระบบสำเร็จ                      |         |            |             |  |
| การศึกษา                                                                                |         |            |             |  |
| 2. เมื่อมีการส่งระดับคะแนนตัวอักษรแล้ว พิมพ์รายชื่อนักศึกษาแจ้งจบที่มีผล                |         |            |             |  |
| การเรียนครบถ้วนเพื่อจัดทำเอกสารตรวจสอบจบ                                                |         |            |             |  |
| <ol> <li>ส่งข้อมูลนักศึกษาแจ้งจบที่มีผลการเรียนครบถ้วนเข้าระบบ</li> </ol>               |         |            |             |  |
| 4. พิมพ์ใบปะหน้าเอกสารตรวจสอบจบ                                                         |         |            |             |  |
| 5. พิมพ์ Transcript ตามใบรายชื่อผู้ที่มีผลการเรียนครบถ้วน                               |         |            |             |  |
| <ol> <li>พิมพ์ใบรายงานโครงสร้างหลักสูตรตามใบรายชื่อผู้ที่มีผลการเรียนครบถ้วน</li> </ol> |         |            |             |  |
| 7. นำเอกสารในข้อ 4 – 6 เย็บชุด และตรวจสอบเอกสารตามรายชื่ออีกครั้ง                       |         |            |             |  |
| 8. ทำบันทึกข้อความนำส่งเอกสารตรวจสอบจบให้สำนักวิชา                                      |         |            |             |  |
| 9. จัดทำไฟล์ข้อมูลของนักศึกษาที่ส่งตรวจสอบจบให้สำนักวิชา                                |         |            |             |  |
| 10. นำส่งบันทึกข้อความพร้อมเอกสารตรวจสอบจบให้สำนักวิชา                                  |         |            |             |  |

DOCUMENT CONTROL ISO-CES